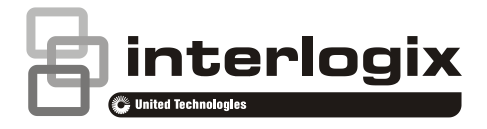

# Εγχειρίδιο χρήσης ΝΧ-595Ε

P/N 230243 • REV D • ISS 15JUN15

| Πνευματικά<br>δικαιώματα             | © 2015UTC Fire & Security Americas Corporation, Inc.<br>Με επιφύλαξη κάθε νόμιμου δικαιώματος.                                                                                                    |
|--------------------------------------|----------------------------------------------------------------------------------------------------|
|                                      | Απαγορεύεται η αντιγραφή, ολόκληρου ή τμήματος, του παρόντος<br>εγγράφου ή η αναπαραγωγή του με οποιονδήποτε άλλον τρόπο<br>χωρίς την προηγούμενη γραπτή συναίνεση της UTC Fire & Security<br>Americas Corporation, Inc., εκτός από τις ειδικές περιπτώσεις όπου<br>επιτρέπεται σύμφωνα με την αμερικανική και διεθνή νομοθεσία περί<br>πνευματικής ιδιοκτησίας. |
| Εμπορικά σήματα και<br>ευρεσιτεχνίες | Η ονομασία NX-595Ε είναι εμπορικό σήμα της UTC Fire & Security<br>Americas Corporation, Inc.                                                                                                    |
|                                      | Το IOS είναι κατοχυρωμένο εμπορικό σήμα της Cisco Technology,<br>Inc.                                                                                                    |
|                                      | Τα Android, Google και Google Play είναι κατοχυρωμένα εμπορικά<br>σήματα της Google Inc.                                                                                                    |
|                                      | Τα iPhone, Apple, iTunes είναι κατοχυρωμένα εμπορικά σήματα της<br>Apple Inc.                                                                                                    |
|                                      | Το App Store είναι ένα σήμα υπηρεσιών της Apple Inc.                                                                                                    |
|                                      | Τυχόν άλλες εμπορικές ονομασίες που χρησιμοποιούνται στο παρόν<br>έγγραφο ενδέχεται να είναι εμπορικά σήματα ή σήματα κατατεθέντα<br>των κατασκευαστών ή προμηθευτών των αντίστοιχων προϊόντων.                                                                                                    |
| Κατασκευαστής                        | Κυκλοφόρησε στην αγορά από την:<br>UTC Fire & Security Americas Corporation, Inc.<br>3211 Progress Drive, LincoInton, NC, 28092, USA                                                                                                    |
|                                      | Εξουσιοδοτημένος αντιπρόσωπος κατασκευής στην ΕΕ:<br>UTC Fire & Security B.V.<br>Kelvinstraat 7, 6003 DH Weert, Netherlands                                                                                                    |
| Συμμόρφωση                           | CE                                                                                                    |
| Κοινοτικές Οδηγίες                   | Δια του παρόντος, η UTC Fire & Security δηλώνει ότι η συσκευή<br>αυτή συμμορφώνεται με τις ισχύουσες απαιτήσεις και τις διατάξεις<br>τουλάχιστον μίας από τις Οδηγίες 1999/5/EK, 2014/30/EK και<br>2014/35/EK. Για περισσότερες πληροφορίες, επισκεφθείτε την<br>ιστοσελίδα www.utcfireandsecurity.com ή www.interlogix.com.                                     |

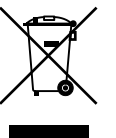

2002/96/EK (Οδηγία AHHE): Τα προϊόντα που φέρουν αυτό το σύμβολο μπορούν να απορρίπτονται ως αδιαχώριστα δημοτικά απόβλητα στην Ευρωπαϊκή Ένωση. Για σωστή ανακύκλωση, επιστρέψτε αυτό το προϊόν στον τοπικό προμηθευτή σας κατά την αγορά αντίστοιχου νέου εξοπλισμού ή απορρίψτε το σε καθορισμένα σημεία συλλογής. Για περισσότερες πληροφορίες, επισκεφθείτε την ιστοσελίδα www.recyclethis.info.

Πληροφορίες επικοινωνίας

Υποστήριξη πελατών

www.interlogix.com/customer-support ή www.utcfssecurityproducts.eu

www.utcfireandsecurity.com ń www.interlogix.com

## Περιεχόμενα

**Σημαντικές πληροφορίες#5** Σας ευχαριστούμε#5 Προειδοποιήσεις Προϊόντος#5 Περιορισμένη Εγγύηση#6 Αποποίηση ευθυνών εγγύησης#6 Προειδοποιήσεις για το χρήστη#7 Συμβουλευτικά μηνύματα#7

Εισαγωγή#9

Γλωσσάρι όρων#10

Λεζάντα#12

**Λειτουργίες & πλεονεκτήματα#13** Σύνδεση τηλεφωνικής γραμμής#13 Σύνδεση τηλεφωνικής γραμμής και σύνδεση δικτύου#14

Σύνδεση στο ΝΧ-595Ε μέσω τηλεφώνου με τόνους αφής#14

Κύριο μενού – Δομή#15

Επεξήγηση κύριου μενού#16

Στοιχεία ελέγχου και παραδείγματα του κύριου μενού#21

Μενού 1 - Κατάσταση συστήματος#21

- Μενού 2 Έλεγχος συστήματος#22
- Μενού 4 Έλεγχος εξόδων#28

Μενού 5 - Τράπεζα μηνυμάτων#29

Μενού 0 - Διαμόρφωση συστήματος#30

**Πρόσβαση στο ΝΧ-595Ε από ιστοσελίδες#47** ĐåñéÞãçóç όôï Í×-595Å#**Σφάλμα! Δεν έχει οριστεί** *σελι*δοδείκτης. Μενού Εισόδου#47 Επίπεδα πρόσβασης#48 Έλεγχος κατάστασης και υποσυστημάτων#49 Ζώνες#50 Έλεγχος εξόδων#50 Ιστορικό#51 Χρήστες#52 Αναφορές μέσω email#52 Αναφορές μέσω φωνητικής ειδοποίησης#54

Name Editor (Επεξεργασία ονομάτων)#55

### Πρόσβαση μέσω της εφαρμογής UltraConnect#56 Αντιμετώπιση προβλημάτων#57

Μηνύματα κατάστασης συστήματος#57

Βιβλιοθήκη Λέξεων#60

Ευρετήριο#61

# Σημαντικές πληροφορίες

### Σας ευχαριστούμε

Πιστεύουμε ότι το NX-595Ε θα σας παρέχει εύκολη πρόσβαση και εύκολο χειρισμό του συστήματος ασφαλείας NetworX.

Όλοι οι χρήστες του συστήματος ασφαλείας σας πρέπει να διαβάσουν και να τηρούν τις οδηγίες και τις προφυλάξεις που περιλαμβάνονται στο παρόν εγχειρίδιο προτού θέσουν το σύστημα ασφαλείας σε λειτουργία. Αν δεν γίνει αυτό, το σύστημα ασφαλείας μπορεί να μην λειτουργεί όπως θα έπρεπε.

Αυτό το εγχειρίδιο πρέπει να φυλάσσεται σε προσβάσιμο μέρος για όλη τη διάρκεια ζωής του συστήματος ασφαλείας. Αν δεν κατανοείτε κάποιο τμήμα αυτού του εγχειριδίου, πρέπει να ζητήσετε περισσότερες διευκρινίσεις από τον υπεύθυνο τεχνικής υποστήριξης. Διαβάστε όλο το εγχειρίδιο και, εάν είναι δυνατό, εξασκηθείτε στη χρήση του ΝΧ-5955Ε όσο είστε ακόμα μαζί με τον εγκαταστάτη.

### Προειδοποιήσεις Προϊόντος

ΚΑΤΑΝΟΕΙΤΕ ΟΤΙ Η ΣΩΣΤΗ ΕΓΚΑΤΑΣΤΑΣΗ ΚΑΙ ΣΥΝΤΗΡΗΣΗ ΕΝΟΣ ΣΥΣΤΗΜΑΤΟΣ ΣΥΝΑΓΕΡΜΟΥ / ΑΣΦΑΛΕΙΑΣ ΜΠΟΡΕΙ ΜΟΝΟ ΝΑ ΜΕΙΩΣΕΙ ΤΟ ΚΙΝΔΥΝΟ ΣΥΜΒΑΝΤΩΝ ΟΠΩΣ ΔΙΑΡΡΗΞΗ, ΛΗΣΤΕΙΑ, ΦΩΤΙΑ, Ή ΑΛΛΑ ΠΑΡΟΜΟΙΑ ΣΥΜΒΑΝΤΑ, ΑΛΛΑ ΔΕΝ ΑΠΟΤΕΛΕΙ ΑΣΦΑΛΕΙΑ Η ΕΓΓΥΗΣΗ ΟΤΙ ΤΕΤΟΙΑ ΣΥΜΒΑΝΤΑ ΔΕΝ ΘΑ ΠΡΟΚΥΠΤΟΥΝ Ή ΟΤΙ ΔΕΝ ΘΑ ΠΡΟΚΑΛΕΣΟΥΝ ΘΑΝΑΤΟ, ΤΡΑΥΜΑΤΙΣΜΟ ΚΑΙ/Η ΥΛΙΚΕΣ ΖΗΜΙΕΣ.

Η ΙΚΑΝΟΤΗΤΑ ΤΩΝ ΠΡΟΪΟΝΤΩΝ, ΤΟΥ ΛΟΓΙΣΜΙΚΟΥ Ή ΤΩΝ ΥΠΗΡΕΣΙΩΝ ΤΗΣ ΙΝΤΕROGIX ΝΑ ΛΕΙΤΟΥΡΓΟΥΝ ΣΩΣΤΑ ΕΞΑΡΤΑΤΑΙ ΑΠΟ ΜΙΑ ΣΕΙΡΑ ΠΡΟΪΟΝΤΩΝ ΚΑΙ ΥΠΗΡΕΣΙΩΝ ΠΟΥ ΔΙΑΤΙΘΕΝΤΑΙ ΑΠΟ ΤΡΙΤΟΥΣ, ΟΠΟΥ Η INTERLOGIX ΔΕΝ ΕΧΕΙ ΚΑΝΕΝΑΝ ΕΛΕΓΧΟ ΚΑΙ ΓΙΑ ΤΙΣ ΟΠΟΙΕΣ Η INTERLOGIX ΔΕΝ ΕΥΘΥΝΕΤΑΙ, ΣΥΜΠΕΡΙΛΑΜΒΑΝΟΜΕΝΩΝ, ΕΝΔΕΙΚΤΙΚΑ, THΣ ΣΥΝΔΕΣΙΜΟΤΗΤΑΣ ΔΙΑΔΙΚΤΥΟΥ, ΚΙΝΗΤΗΣ ΚΑΙ ΣΤΑΘΕΡΗΣ THΛΕΦΩΝΙΑΣ, ΤΗΣ ΣΥΜΒΑΤΟΤΗΤΑΣ ΚΙΝΗΤΩΝ ΣΥΣΚΕΥΩΝ ΜΕ ΤΟ ΛΕΙΤΟΥΡΓΙΚΟ ΣΥΣΤΗΜΑ, ΤΙΣ ΗΛΕΚΤΡΟΜΑΓΝΗΤΙΚΕΣ Η ΑΛΛΕΣ ΠΑΡΕΜΒΟΛΕΣ ΚΑΙ ΤΗΣ ΣΩΣΤΗΣ ΕΓΚΑΤΑΣΤΑΣΗΣ ΚΑΙ ΣΥΝΤΗΡΗΣΗΣ ΤΩΝ ΕΓΚΕΚΡΙΜΕΝΩΝ ΠΡΟΪΟΝΤΩΝ (ΣΥΜΠΕΡΙΛΑΜΒΑΝΟΜΕΝΟΥ ΤΟΥ ΣΥΝΑΓΕΡΜΟΥ Ή ΑΛΛΟΥ ΠΙΝΑΚΑ ΕΛΕΓΧΟΥ ΚΑΙ ΤΩΝ ΑΙΣΘΗΤΗΡΩΝ).

ΟΠΟΙΟΔΗΠΟΤΕ ΠΡΟΪΟΝ, ΛΟΓΙΣΜΙΚΟ, ΥΠΗΡΕΣΙΑ Η ΑΛΛΗ ΠΡΟΣΦΟΡΑ ΠΟΥ EXEI ΚΑΤΑΣΚΕΥΑΣΤΕΙ, ΠΩΛΗΘΕΙ Ή ΑΔΕΙΟΔΟΤΗΘΕΙ ΑΠΟ ΤΗΝ INTERLOGIX, ΕΝΔΕΧΕΤΑΙ ΝΑ ΠΑΡΑΒΙΑΣΤΕΙ ΚΑΙ /Η ΝΑ ΠΑΡΑΚΑΜΦΘΕΙ ΚΑΙ Η INTERLOGIX ΔΕΝ ΠΑΡΕΧΕΙ ΟΥΔΕΜΙΑ ΔΗΛΩΣΗ, ΕΓΓΥΗΣΗ Η ΥΠΟΣΧΕΣΗ ΟΤΙ ΤΑ ΠΡΟΪΟΝΤΑ ΤΗΣ (ΣΥΜΠΕΡΙΛΑΜΒΑΝΟΜΕΝΩΝ ΤΩΝ ΠΡΟΪΟΝΤΩΝ ΑΣΦΑΛΕΙΑΣ ΤΗΣ), ΤΟ ΛΟΓΙΣΜΙΚΟ,ΟΙ ΥΠΗΡΕΣΙΕΣ Η ΟΙ ΑΛΛΕΣ ΠΡΟΣΦΟΡΕΣ ΤΗΣ ΔΕΝ ΘΑ ΠΑΡΑΒΙΑΣΤΟΥΝ Ή/ΚΑΙ ΠΑΡΑΚΑΜΦΘΟΥΝ.

Η INTERLOGIX ΔΕΝ ΚΡΥΠΤΟΓΡΑΦΕΙ ΤΙΣ ΕΠΙΚΟΙΝΩΝΙΕΣ ΜΕΤΑΞΥ ΤΟΥ ΣΥΝΑΓΕΡΜΟΥ Ή ΑΛΛΩΝ ΠΙΝΑΚΩΝ ΕΛΕΓΧΟΥ ΚΑΙ ΤΩΝ ΑΣΥΡΜΑΤΩΝ ΕΞΟΔΩΝ/ΕΙΣΟΔΩΝ ΤΟΥΣ, ΣΥΜΠΕΡΙΛΑΜΒΑΝΟΜΕΝΩΝ ΕΝΔΕΙΚΤΙΚΑ, ΤΩΝ ΑΙΣΘΗΤΗΡΩΝ Ή ΤΩΝ ΑΝΙΧΝΕΥΤΩΝ, ΕΚΤΟΣ ΑΝ ΑΠΑΙΤΕΙΤΑΙ ΑΠΟ ΤΗΝ ΙΣΧΥΟΥΣΑ ΝΟΜΟΘΕΣΙΑ. ΩΣ ΑΠΟΤΕΛΕΣΜΑ, ΑΥΤΕΣ ΟΙ ΕΠΙΚΟΙΝΩΝΙΕΣ ΕΝΔΕΧΕΤΑΙ ΝΑ ΥΠΟΚΛΑΠΟΥΝ ΚΑΙ ΝΑ ΧΡΗΣΙΜΟΠΟΙΗΘΟΥΝ ΓΙΑ ΤΗΝ ΠΑΡΑΒΙΑΣΗ ΣΟΥ ΣΥΣΤΗΜΑΤΟΣ ΣΥΝΑΓΕΡΜΟΥ /ΑΣΦΑΛΕΙΑΣ ΣΑΣ.

### Περιορισμένη Εγγύηση

Η UTC Fire & Security Americas Corporation, Inc. εγγυάται για το προϊόν έναντι ελαττωματικών εξαρτημάτων και ποιότητας κατασκευής υπό κανονική χρήση για είκοσι τέσσερις (24) μήνες από την ημερομηνία αγοράς. Εάν παρουσιαστεί οποιοδήποτε ελάττωμα κατά τη διάρκεια της περιόδου της εγγύησης, επικοινωνήστε με τον εγκαταστάτη σας.

### Αποποίηση ευθυνών εγγύησης

Η INTERLOGIX ΑΠΟΠΟΙΕΙΤΑΙ ΟΛΕΣ ΤΙΣ ΕΓΓΥΗΣΕΙΣ ΚΑΙ ΔΗΛΩΣΕΙΣ, ΕΙΤΕ ΡΗΤΕΣ, ΣΙΩΠΗΡΕΣ, ΝΟΜΙΜΕΣ Ή ΑΛΛΕΣ, ΣΥΜΠΕΡΙΛΑΜΒΑΝΟΜΕΝΩΝ ΤΥΧΟΝ ΕΝΝΟΟΥΜΕΝΩΝ ΕΓΓΥΗΣΕΩΝ, ΤΩΝ ΕΓΓΥΗΣΕΩΝ ΕΜΠΟΡΕΥΣΙΜΟΤΗΤΑΣ Ή ΚΑΤΑΛΛΗΛΟΤΗΤΑΣ ΓΙΑ ΕΝΑ ΣΥΓΚΕΚΡΙΜΕΝΟ ΣΚΟΠΟ.

(Μόνο στις Η.Π.Α.) ΟΡΙΣΜΕΝΕΣ ΠΟΛΙΤΕΙΕΣ ΔΕΝ ΕΠΙΤΡΕΠΟΥΝ ΤΗΝ ΕΞΑΙΡΕΣΗ ΤΩΝ ΣΙΩΠΗΡΩΝ ΕΓΓΥΗΣΕΩΝ, ΟΠΟΤΕ Η ΠΑΡΑΠΑΝΩ ΕΞΑΙΡΕΣΗ ΕΝΔΕΧΕΤΑΙ ΝΑ ΜΗΝ ΙΣΧΥΕΙ ΓΙΑ ΕΣΑΣ. ΕΝΔΕΧΕΤΑΙ ΕΠΙΣΗΣ ΝΑ ΕΧΕΤΕ ΑΛΛΑ ΝΟΜΙΚΑ ΔΙΚΑΙΩΜΑΤΑ ΠΟΥ ΔΙΑΦΕΡΟΥΝ ΑΝΑΛΟΓΑ ΜΕ ΤΗΝ ΠΟΛΙΤΕΙΑ.

Η INTERLOGIX ΔΕΝ ΠΡΑΓΜΑΤΟΠΟΙΕΙ ΚΑΝΕΝΑ ΙΣΧΥΡΙΣΜΟ, ΟΥΤΕ ΠΑΡΕΧΕΙ ΟΠΟΙΑΔΗΠΟΤΕ ΕΓΓΥΗΣΗ ΣΧΕΤΙΚΑ ΜΕ ΤΗΝ ΙΚΑΝΟΤΗΤΑ Η ΤΗΝ ΑΠΟΤΕΛΕΣΜΑΤΙΚΟΤΗΤΑ ΟΠΟΙΟΥΔΗΠΟΤΕ ΠΡΟΪΟΝΤΟΣ, ΛΟΓΙΣΜΙΚΟΥ Η ΥΠΗΡΕΣΙΑΣ ΝΑ ΕΝΤΟΠΙΖΕΙ, ΝΑ ΕΛΑΧΙΣΤΟΠΟΙΕΙ Ή ΝΑ ΑΠΟΤΡΕΠΕΙ ΜΕ ΟΠΟΙΟΔΗΠΟΤΕ ΤΡΟΠΟ ΠΕΡΙΣΤΑΤΙΚΑ ΘΑΝΑΤΟΥ, ΤΡΑΥΜΑΤΙΣΜΟΥ, ΥΛΙΚΩΝ ΖΗΜΙΩΝ Ή ΑΠΩΛΕΙΑΣ ΚΑΘΕ ΕΙΔΟΥΣ.

Η INTERLOGIX ΔΕΝ ΕΓΓΥΑΤΑΙ ΟΤΙ ΟΠΟΙΟΔΗΠΟΤΕ ΠΡΟΪΟΝ (ΣΥΜΠΕΡΙΛΑΜΒΑΝΟΜΕΝΩΝ ΤΩΝ ΠΡΟΪΟΝΤΩΝ ΑΣΦΑΛΕΙΑΣ), ΛΟΓΙΣΜΙΚΟ, ΥΠΗΡΕΣΙΑ Ή ΑΛΛΗ ΠΡΟΣΦΟΡΑ ΔΕΝ ΔΥΝΑΤΑΙ ΝΑ ΠΑΡΑΒΙΑΣΤΕΙ ΚΑΙ/Ή ΝΑ ΠΑΡΑΚΑΜΦΘΕΙ.

Η INTERLOGIX ΔΕΝ ΕΓΓΥΑΤΑΙ ΟΤΙ ΟΠΟΙΟΔΗΠΟΤΕ ΠΡΟΪΟΝ (ΣΥΜΠΕΡΙΛΑΜΒΑΝΟΜΕΝΩΝ ΤΩΝ ΠΡΟΪΟΝΤΩΝ ΑΣΦΑΛΕΙΑΣ), ΛΟΓΙΣΜΙΚΟ Ή ΥΠΗΡΕΣΙΑ ΠΟΥ ΕΧΕΙ ΚΑΤΑΣΚΕΥΑΣΤΕΙ, ΠΩΛΗΘΕΙ Ή ΑΔΕΙΟΔΟΤΗΘΕΙ ΑΠΟ ΤΗΝ INTERLOGIX, ΘΑ ΑΠΟΤΡΕΨΕΙ Ή, ΣΕ ΚΑΘΕ ΠΕΡΙΠΤΩΣΗ, ΘΑ ΠΑΡΕΧΕΙ ΕΠΑΡΚΗ ΠΡΟΕΙΔΟΠΟΙΗΣΗ Ή ΠΡΟΣΤΑΣΙΑ ΑΠΟ ΔΙΑΡΡΗΞΗ, ΛΗΣΤΕΙΑ, ΦΩΤΙΑ, Ή ΑΛΛΑ ΠΑΡΟΜΟΙΑ ΣΥΜΒΑΝΤΑ.

Η INTERLOGIX ΔΕΝ ΕΓΓΥΑΤΑΙ ΟΤΙ ΤΟ ΛΟΓΙΣΜΙΚΟ Ή ΤΑ ΠΡΟΪΟΝΤΑ ΘΑ ΛΕΙΤΟΥΡΓΟΥΝ ΣΩΣΤΑ ΣΕ ΟΛΑ ΤΑ ΠΕΡΙΒΑΛΛΟΝΤΑ ΕΦΑΡΜΟΓΩΝ ΚΑΙ ΔΕΝ ΕΓΓΥΑΤΑΙ ΚΑΜΙΑ ΠΡΟΣΤΑΣΙΑ ΤΩΝ ΠΡΟΪΟΝΤΩΝ ΑΠΟ ΕΠΙΒΛΑΒΕΙΣ ΗΛΕΚΤΡΟΜΑΓΝΗΤΙΚΕΣ ΠΑΡΕΜΒΟΛΕΣ, ΕΠΑΓΩΓΗ Η ΑΚΤΙΝΟΒΟΛΙΑ (ΕΜΙ, RFI, Κ.ΛΠ) ΠΟΥ ΕΚΠΕΜΠΟΝΤΑΙ ΑΠΟ ΕΞΩΤΕΡΙΚΕΣ ΠΗΓΕΣ

Η INTERLOGIX ΔΕΝ ΠΑΡΕΧΕΙ ΥΠΗΡΕΣΙΕΣ ΠΑΡΑΚΟΛΟΥΘΗΣΗΣ ΓΑ ΤΟ ΣΥΣΤΗΜΑ ΣΥΝΑΓΕΡΜΟΥ/ ΑΣΦΑΛΕΙΑΣ ΣΑΣ («ΥΠΗΡΕΣΙΕΣ ΠΑΡΑΚΟΛΟΥΘΗΣΗΣ»). ΕΑΝ ΕΠΙΛΕΞΕΤΕ ΝΑ ΛΑΒΕΤΕ ΥΠΗΡΕΣΙΕΣ ΠΑΡΑΚΟΛΟΥΘΗΣΗΣ, ΘΑ ΠΡΕΠΕΙ ΝΑ ΤΙΣ ΛΑΒΕΤΕ ΑΠΟ ΕΝΑΝ ΤΡΙΤΟ ΚΑΙ Η INTERLOGIX ΔΕΝ ΠΑΡΕΧΕΙ ΟΥΔΕΜΙΑ ΔΗΛΩΣΗ Ή ΕΓΓΥΗΣΗ ΣΕ ΣΧΕΣΗ ΜΕ ΤΙΣ ΕΝ ΛΟΓΩ ΥΠΗΡΕΣΙΕΣ, ΣΥΜΠΕΡΙΛΑΜΒΑΝΟΜΕΝΟΥ ΤΟΥ ΑΝ ΟΙ ΕΝ ΛΟΓΩ ΥΠΗΡΕΣΙΕΣ ΕΙΝΑΙ Ή ΔΕΝ ΕΙΝΑΙ ΣΥΜΒΑΤΕΣ ΜΕ ΤΑ ΠΡΟΪ́ONTA, ΤΟ ΛΟΓΙΣΜΙΚΟ Ή ΤΙΣ ΥΠΗΡΕΣΙΕΣ ΠΟΥ ΕΧΟΥΝ ΚΑΤΑΣΚΕΥΑΣΤΕΙ, ΠΩΛΗΘΕΙ Ή ΑΔΕΙΟΔΟΤΗΘΕΙ ΑΠΟ ΤΗΝ INTERLOGIX.

### Προειδοποιήσεις για το χρήστη

Πρέπει να έχετε υπόψη ότι το επίπεδο ασφάλειας που θα έχετε με αυτό το σύστημα σχετίζεται συγκεκριμένα με δύο κύριους παράγοντες:

- Την ποσότητα, την ποιότητα και την τοποθέτηση των διατάξεων ασφαλείας που συνδέονται σε αυτό το σύστημα ασφαλείας.
- Τη γνώση που διαθέτετε για το σύστημα ασφαλείας και τον τρόπο με τον οποίο χρησιμοποιείτε αυτή τη γνώση στο εβδομαδιαίο τεστ ολόκληρου του συστήματος.

Το προϊόν αυτό πρέπει να εγκαθίσταται μόνο από αρμόδιο ΠΡΟΣΩΠΙΚΟ ΤΕΧΝΙΚΗΣ ΥΠΟΣΤΗΡΙΞΗΣ

Ο εξοπλισμός πρέπει να λειτουργεί μόνο με εγκεκριμένο μετασχηματιστή ρεύματος με μονωμένους ακροδέκτες υπό τάση.

**Προσοχή:** Κίνδυνος έκρηξης σε περίπτωση αντικατάστασης της μπαταρίας με εσφαλμένο τύπο. Απορρίψτε τις μπαταρίες σύμφωνα με τις οδηγίες. Για μπαταρίες αντικατάστασης, επικοινωνήστε με τον εγκαταστάτη σας.

### Συμβουλευτικά μηνύματα

Τα συμβουλευτικά μηνύματα σάς ειδοποιούν για καταστάσεις ή πρακτικές που μπορεί να προκαλέσουν ανεπιθύμητα αποτελέσματα. Τα συμβουλευτικά μηνύματα που χρησιμοποιούνται σε αυτό το έγγραφο παρουσιάζονται και περιγράφονται παρακάτω.

**ΠΡΟΕΙΔΟΠΟΙΗΣΗ:** Τα μηνύματα προειδοποίησης σάς ενημερώνουν για κινδύνους που μπορεί να οδηγήσουν σε τραυματισμό ή θάνατο. Σας λένε ποιες ενέργειες πρέπει να λάβετε ή να αποφύγετε, ώστε να αποτρέψετε τον τραυματισμό ή το θάνατο.

**Προσοχή:** Τα μηνύματα προσοχής σάς ενημερώνουν για πιθανή βλάβη του εξοπλισμού. Σας λένε ποιες ενέργειες πρέπει να λάβετε ή να αποφύγετε, ώστε να αποτρέψετε τη βλάβη.

**Σημείωση:** Τα μηνύματα σημείωσης σας ενημερώνουν για πιθανό χάσιμο ώρας ή προσπάθειας. Περιγράφουν πώς θα αποτρέψετε το χάσιμο. Οι σημειώσεις χρησιμοποιούνται επίσης για να επισημάνουν σημαντικές πληροφορίες που πρέπει να διαβάσετε.

Πρέπει να έχετε υπόψη ότι το επίπεδο ασφάλειας που θα έχετε με αυτό το σύστημα σχετίζεται συγκεκριμένα με δύο κύριους παράγοντες:

- Την ποσότητα, την ποιότητα και την τοποθέτηση των διατάξεων ασφαλείας που συνδέονται σε αυτό το σύστημα ασφαλείας.
- Τη γνώση που διαθέτετε για το σύστημα ασφαλείας και τον τρόπο με τον οποίο χρησιμοποιείτε αυτή τη γνώση στο εβδομαδιαίο τεστ ολόκληρου του συστήματος.

Το προϊόν αυτό πρέπει να εγκαθίσταται μόνο από αρμόδιο ΠΡΟΣΩΠΙΚΟ ΤΕΧΝΙΚΗΣ ΥΠΟΣΤΗΡΙΞΗΣ

Ο εξοπλισμός πρέπει να λειτουργεί μόνο με εγκεκριμένο μετασχηματιστή ρεύματος με μονωμένους ακροδέκτες υπό τάση.

# Εισαγωγή

Το NX-595E είναι μια προαιρετική μονάδα που μπορείτε να προσθέσετε στο σύστημα ασφαλείας σας NetworX, ώστε να έχετε δυνατότητα απομακρυσμένης πρόσβασης και αναφοράς. Επίσης, μπορείτε να ενοποιήσετε το σύστημα ασφαλείας με συσκευές, όπως συστήματα φωτισμού και συστήματα κλιματισμού, μέσω ρελέ χαμηλού επιπέδου.

Μπορείτε να αποκτήσετε πρόσβαση στο ΝΧ-595Ε με τις παρακάτω μεθόδους:

- Προσωπικός φωνητικός οδηγός (PVG) Όταν αποκτάτε πρόσβαση στο NX-595E μέσω τηλεφώνου με τόνους αφής, ο ενσωματωμένος οδηγός PVG σάς μιλάει και σάς καθοδηγεί σε ό,τι αφορά το χειρισμό του συστήματος ασφαλείας. Μπορείτε να καλέσετε και να ελέγξετε την κατάσταση του συστήματος ασφαλείας, να αλλάξετε τον αριθμό PIN ενός χρήστη, να καταχωρήσετε ένα καινούργιο τηλέφωνο συναγερμού ή να οπλίσετε το σύστημα, ακολουθώντας απλές φωνητικές οδηγίες.
- Ενσωματωμένος διακομιστής web παρέχει δυνατότητα απομακρυσμένης πρόσβασης από ένα πρόγραμμα περιήγησης στο web. Επιτρέπει στους χρήστες να οπλίζουν / αφοπλίζουν μεμονωμένα υποσυστήματα, να ελέγχουν την κατάσταση του συστήματος, να ενεργοποιούν / απενεργοποιούν κωδικούς χρηστών, να τροποποιούν λογαριασμούς email και αριθμούς τηλεφώνων φωνητικών κλήσεων από οποιοδήποτε γνωστό πρόγραμμα περιήγησης στο διαδίκτυο.
- Εφαρμογή Smartphone Παρέχει πρόσβαση μέσω μιας εύχρηστης εφαρμογής για smartphone, που δεν απαιτεί τη ρύθμιση παραμέτρων προώθησης θύρας.

To NX-595E επικοινωνεί μαζί σας με έναν, ή περισσότερους, από τους παρακάτω τρόπους:

- Φωνητική αναφορά Καλεί έως τρεις αριθμούς τηλεφώνου και ανακοινώνει ειδοποιήσεις σε απλά Αγγλικά.
- Αναφορά μέσω email Στέλνει email σε έως τρεις διευθύνσεις, χωρίς να απαιτείται η διαμόρφωση διακομιστή αλληλογραφίας.

Ο ενσωματωμένος διακομιστής web του NX-595E επιτρέπει στους χρήστες να οπλίζουν / αφοπλίζουν μεμονωμένες περιοχές, να ελέγχουν την κατάσταση του συστήματος, να ενεργοποιούν / απενεργοποιούν κωδικούς χρηστών, να τροποποιούν λογαριασμούς email και αριθμούς τηλεφώνων φωνητικών κλήσεων από οποιοδήποτε γνωστό πρόγραμμα περιήγησης στο web.

# Γλωσσάρι όρων

| Επίπεδο<br>δικαιωμάτων       | Το επίπεδο πρόσβασης που εκχωρείται σε έναν κωδικό PIN χρήστη.                                                                                                    |
|------------------------------|----------------------------------------------------------------------------------------------------|
| Όπλιση                       | Η ενεργοποίηση του συστήματος ασφαλείας σας.                                                                                                    |
| ΥΠΟΣΥΣΤΗΜΑ                   | Έχετε τη δυνατότητα να εκχωρήσετε πολλές "ζώνες" (συσκευές ανίχνευσης) σε<br>"υποσυστήματα", ώστε οι χρήστες να μπορούν να οπλίζουν το σύστημα<br>ασφαλείας επιλεκτικά. Για παράδειγμα, το υποσύστημα που έχετε ονομάσει<br>"Κάτω όροφος" μπορεί να διαθέτει 3 ζώνες και το υποσύστημα που έχετε<br>ονομάσει "Επάνω όροφος" μπορεί να διαθέτει δύο ζώνες. Σε αυτή την<br>περίπτωση, οι χρήστες θα μπορούν να οπλίζουν και να αφοπλίζουν μόνο τα<br>υποσυστήματα που περιλαμβάνονται στο επίπεδο δικαιωμάτων τους. Τα<br>υποσυστήματος ονομάζονται επίσης "περιοχές". |
| Λειτουργία<br>ολικής όπλισης | Η ενεργοποίηση του συστήματος ασφαλείας σας όταν φεύγετε από το χώρο.                                                                                                    |
| Παράκαμψη                    | Η απομόνωση / αφαίρεση επιλεγμένων ζωνών από το σύστημα ασφαλείας.<br>Μια ζώνη που έχει παρακαμφθεί δεν μπορεί να ενεργοποιήσει συναγερμό,<br>καθώς καταργείται προσωρινά από το σύστημά σας.                                                                                                    |
| DHCP                         | Το πρωτόκολλο δυναμικής διαμόρφωσης κεντρικού υπολογιστή (DHCP) είναι<br>ένα πρωτόκολλο δικτύου υπολογιστών, το οποίο χρησιμοποιούν οι συσκευές<br>για τη λήψη των πληροφοριών διαμόρφωσης που απαιτούνται για τη<br>λειτουργία τους σε ένα δίκτυο με διευθύνσεις IP. Το πρωτόκολλο αυτό μειώνει<br>το φόρτο εργασίας κατά τη διαχείριση του συστήματος, επιτρέποντας στα<br>δίκτυα να προσθέτουν συσκευές με ελάχιστη, ή και καμία, μη αυτόματη<br>παρέμβαση.                                                                                                    |
| Αφόπλιση                     | Απενεργοποίηση του συστήματος ασφαλείας σας.                                                                                                    |
| Καθυστέρηση<br>εξόδου        | Ο χρόνος που παρέχεται για έξοδο από το κτίριο, αφού οπλιστεί το σύστημα<br>ασφαλείας.                                                                                                    |
| Καθυστέρηση<br>εισόδου       | Ο χρόνος που παρέχεται για να αφοπλίσετε το σύστημα ασφαλείας, αφού<br>ενεργοποιηθεί η πρώτη συσκευή ανίχνευσης.                                                                                                    |
| Κύριος κωδικός               | Ένας κωδικός PIN τεσσάρων (4) ή έξι (6) ψηφίων που χρησιμοποιείται από<br>έναν χρήστη για την όπλιση ή αφόπλιση του συστήματος ασφαλείας. Το κύριο<br>χαρακτηριστικό του είναι η ικανότητα δημιουργίας, τροποποίησης και<br>διαγραφής κωδικών PIN για άλλους χρήστες. Μπορεί επίσης να<br>χρησιμοποιηθεί ως κωδικός λειτουργίας για όλα τα χαρακτηριστικά.<br>ΣΗΜΕΙΩΣΗ: Το σύστημα ασφαλείας σας μπορεί να έχει είτε κωδικούς PIN<br>τεσσάρων (4) ψηφίων είτε κωδικούς PIN έξι (6) ψηφίων, αλλά όχι συνδυασμό<br>και των δύο.                                        |
| Έξοδοι                       | Τα σημεία διαμόρφωσης των εξωτερικών συσκευών. Ο έλεγχος αυτών των<br>συσκευών μπορεί να πραγματοποιηθεί από το σύστημα ασφαλείας σας.                                                                                                    |
| Ρελέ                         | Ένας ηλεκτρικός διακόπτης. Οι συνήθεις χρήσεις του περιλαμβάνουν το<br>άνοιγμα της εξώπορτας, προκειμένου να εισέλθει στο χώρο ένας επισκέπτης, ή<br>το άναμμα ή σβήσιμο των φώτων.                                                                                                    |
| RTC                          | Το ακρωνύμιο RTC (Real Time Clock) αναφέρεται στο ρολόι πραγματικού<br>χρόνου. Το NX-595Ε διαθέτει ένα ενσωματωμένο ρολόι με εφεδρική μπαταρία,<br>το οποίο αποθηκεύει τις ρυθμίσεις ώρας και ημερομηνίας σε περίπτωση<br>παρατεταμένης διακοπής ρεύματος.                                                                                                    |
| Σε<br>αυτοπαρακολού<br>θηση  | Οι εταιρείες παρακολούθησης από τη βάση (back-to-base) παρέχουν<br>υπηρεσίες 24/7 και διαθέτουν εκπαιδευμένο προσωπικό φύλαξης, το οποίο<br>ανταποκρίνεται σε οποιοδήποτε συμβάν. Τα συστήματα που διαθέτουν<br>αυτοπαρακολούθηση είναι πιο οικονομικά, αλλά δεν παρέχουν τον ίδιο αριθμό<br>λειτουργιών. Τα συστήματα ασφαλείας NetworX υποστηρίζουν τόσο την<br>παρακολούθηση από τη βάση όσο και την αυτοπαρακολούθηση.                                                                                                    |

| Λειτουργία<br>μερικής όπλισης        | Ενεργοποίηση του συστήματος ασφαλείας, όταν παραμένετε στο χώρο. Με<br>αυτήν την επιλογή παρακάμπτονται αυτόματα οι ήδη προγραμματισμένες<br>ζώνες και οπλίζονται οι υπόλοιπες. Χρησιμοποιείται συχνά για την όπλιση<br>μόνο της περιμέτρου του χώρου.                                                                                                    |
|--------------------------------------|----------------------------------------------------------------------------------------------------|
| Υπεύθυνος<br>τεχνικής<br>υποστήριξης | Η εταιρεία εγκατάστασης / συντήρησης που είναι υπεύθυνη για την τεχνική<br>υποστήριξη του συστήματος ασφαλείας σας.                                                                                                    |
| Κωδικός Χρήστη                       | Ένας κωδικός PIN τεσσάρων (4) ή έξι (6) ψηφίων που χρησιμοποιείται από<br>έναν χρήστη για την όπλιση ή αφόπλιση του συστήματος ασφαλείας. Οι<br>κωδικοί μπορεί να είναι απαραίτητοι για ορισμένες λειτουργίες. ΣΗΜΕΙΩΣΗ:<br>Ένα σύστημα ασφαλείας μπορεί να έχει είτε κωδικούς PIN τεσσάρων (4)<br>ψηφίων είτε κωδικούς PIN έξι (6) ψηφίων, αλλά όχι συνδυασμό και των δύο. |
| Ζώνη                                 | Κάθε μεμονωμένη συσκευή ανίχνευσης ή αισθητήρας ονομάζεται "ζώνη". Για<br>παράδειγμα, ένας παθητικός ανιχνευτής κίνησης υπερύθρων ακτίνων (PIR)<br>στο σαλόνι αποτελεί μία ζώνη.                                                                                                    |

# Λεζάντα

| <b>🏝</b> <sub>[PIN]</sub> | Οδηγίες για κλήση του αριθμού τηλεφώνου με τον οποίο έχει συνδεθεί το ΝΧ-595Ε<br>και, όταν ζητηθεί, για εισαγωγή του απαιτούμενου αριθμού ΡΙΝ. |
|---------------------------|----------------------------------------------------------------------------------------------------|
| ?                         | Απαιτείται η επιλογή ενός μόνο ψηφίου.                                                                                                    |
| ?#                        | Απαιτείται η επιλογή ενός ή πολλών ψηφίων.<br>Μπορεί να είναι ένας αριθμός με πολλά ψηφία, π.χ. για τη Ζώνη 128, πατήστε 1 2 8<br>#.           |
| 0 1 1                     | Τα πλήκτρα πλοήγησης που απαιτούνται για τη μετάβαση στο επιθυμητό μενού.                                                                      |
| <b>(</b> ((               | Έναρξη ηχογράφησης                                                                                                    |
| L <b>,</b>                | Υπομενού του κύριου μενού                                                                                                    |
| L→                        | Δευτερεύον υπομενού του κύριου μενού                                                                                                    |

# Λειτουργίες & πλεονεκτήματα

Όσο μεγαλύτερος είναι ο βαθμός της ενοποίησης που έχετε ζητήσει και έχει υλοποιήσει ο εγκαταστάτης, τόσες περισσότερες λειτουργίες και πλεονεκτήματα έχετε στη διάθεσή σας:

| Λειτουργία                             | Σύνδεση              |        |
|----------------------------------------|----------------------|--------|
|                                        | Τηλεφωνική<br>γραμμή | Δίκτυο |
| Έλεγχος μέσω κλήσης                    | Ναι                  | -      |
| Προγραμματισμός μέσω κλήσης            | Ναι                  | -      |
| Αναφορές μέσω φωνητικής<br>ειδοποίησης | Ναι                  | -      |
| 4 επιπρόσθετες ζώνες                   | Ναι                  | -      |
| Ρολόι πραγματικού χρόνου               | Ναι                  | -      |
| 2 επιπρόσθετα ρελέ                     | Ναι                  | -      |
| Αναφορές μέσω email                    | -                    | Ναι    |
| Ενσωματωμένος διακομιστής<br>web       | -                    | Ναι    |
| Εφαρμογή για Smartphone                | -                    | Ναι    |
| Αυτόματη διαμόρφωση email              | -                    | Ναι    |

### Σύνδεση τηλεφωνικής γραμμής

- Φωνητικές αναφορές Το ΝΧ-595Ε μπορεί να καλέσει το χρήστη και να του ανακοινώσει επιλεγμένες συνθήκες συμβάντων με ανθρώπινη φωνή. Αυτή είναι μια πρόσθετη λειτουργία, πέραν των σημάτων συναγερμού που αποστέλλονται μέσω του πίνακα NetworX στο κεντρικό κέντρο παρακολούθησης. Οι χρήστες μπορούν να προσαρμόσουν μεμονωμένες ηχογραφήσεις, βάσει ονόματος, για ζώνες, υποσυστήματα, χρήστες, δωμάτια και εξόδους. Τέλος στα ηχητικά σήματα και τις σειρήνες που σας μπερδεύουν!
- Έλεγχος μέσω κλήσης Μπορείτε να αποκτήσετε πρόσβαση στο NX-595E από οποιοδήποτε εξωτερικό τηλέφωνο με τόνους αφής και, εφόσον συνδεθείτε στον ενσωματωμένο προσωπικό φωνητικό οδηγό (PVG), αυτός θα σας καθοδηγήσει σε όλες τις διαθέσιμες επιλογές των μενού, Από βασικές επιλογές ελέγχου, όπως η όπλιση / αφόπλιση, μέχρι ρυθμίσεις για προχωρημένους, όπως η παράκαμψη ζωνών και οι ηχογραφήσεις του συστήματος.
- Προγραμματισμός μέσω κλήσης Μια ιδιαίτερα χρήσιμη δυνατότητα για τον εγκαταστάτη είναι η δυνατότητα απομακρυσμένης πρόσβασης στο NX-595E από οποιοδήποτε εξωτερικό τηλέφωνο με τόνους αφής για πλήρη έλεγχο του συστήματος ή προχωρημένο προγραμματισμό.

- Ζώνες Υπάρχουν δύο ενσωματωμένες ζώνες, οι οποίες μπορούν να διπλασιαστούν για χρήση στο σύστημα ασφαλείας.
- Ρολόι πραγματικού χρόνου Το ρολόι πραγματικού χρόνου είναι ένα ενσωματωμένο στοιχείο, το οποίο καθορίζει την τρέχουσα ρύθμιση ώρας και ημερομηνίας. Ένα ενσωματωμένο κύκλωμα ανιχνεύει τις διακοπές ρεύματος και ενεργοποιεί αυτόματα την εφεδρική τροφοδοσία. Έτσι, μειώνεται σημαντικά η πιθανότητα απώλειας των ρυθμίσεων ημερομηνίας και ώρας, σε περίπτωση παρατεταμένης διακοπής ρεύματος.

### Σύνδεση τηλεφωνικής γραμμής και σύνδεση δικτύου

- Παρέχονται όλες οι παραπάνω δυνατότητες, συν:
- Αναφορές μέσω email Μπορείτε να καταχωρήσετε έως τρεις διευθύνσεις email.
- Το πρωτόκολλο δυναμικής διαμόρφωσης κεντρικού υπολογιστή (DHCP) είναι ένα πρωτόκολλο δικτύου για υπολογιστές, το οποίο χρησιμοποιούν οι συσκευές για τη λήψη των πληροφοριών διαμόρφωσης που απαιτούνται για τη λειτουργία τους σε ένα δίκτυο με διευθύνσεις IP. Το πρωτόκολλο αυτό μειώνει το φόρτο εργασίας κατά τη διαχείριση του συστήματος, επιτρέποντας στα δίκτυα να προσθέτουν συσκευές με ελάχιστη, ή και καμία, μη αυτόματη παρέμβαση.
- Διαδικτυακό περιβάλλον εργασίας του NX-595E Από τη στιγμή που θα συνδεθούν στο δίκτυο, οι χρήστες μπορούν να χρησιμοποιούν το απλό διαδικτυακό περιβάλλον εργασίας που παρέχεται με το NX-595E. Για να αποκτήσετε πρόσβαση στο διακομιστή διαμόρφωσης του NX-595E, πληκτρολογήστε τη διεύθυνση IP του NX-595E σε ένα πρόγραμμα περιήγησης στο διαδίκτυο. Μέσω του διαδικτυακού περιβάλλοντος εργασίας, οι χρήστες μπορούν να διαμορφώνουν κωδικούς PIN, να οπλίζουν / αφοπλίζουν υποσυστήματα, να βλέπουν το ιστορικό με τα τελευταία 185 συμβάντα, να καταχωρούν και να αλλάζουν τους αριθμούς φωνητικής κλήσης και εκτροπής, και να εκχωρούν διευθύνσεις email. Οι εγκαταστάτες έχουν επίσης πρόσβαση στις ρυθμίσεις του δικτύου, σε λίστες με διάφορες λειτουργίες και στις εξόδους.
- Ρελέ Τα δύο ενσωματωμένα ρελέ είναι πλήρως διαμορφώσιμα και έχουν ρυθμιστεί, από προεπιλογή, για το άνοιγμα δύο πορτών.

# Σύνδεση στο ΝΧ-595Ε μέσω τηλεφώνου με τόνους αφής

Η ενότητα αυτή περιγράφει πώς μπορείτε να συνδεθείτε στο NX-595E μέσω ενός εξωτερικού τηλεφώνου με τόνους αφής. Η μονάδα NX-595E πρέπει να είναι συνδεδεμένη σε ξεχωριστή γραμμή από αυτήν που χρησιμοποιεί το τηλέφωνο με τόνους αφής μέσω του οποίου προσπαθείτε να συνδεθείτε. Η μονάδα NX-595E θα πρέπει να έχει προγραμματιστεί εκ των προτέρων, από την εταιρεία φύλαξης που χρησιμοποιείτε, ώστε να απαντά αυτόματα στις εισερχόμενες κλήσεις μετά τον προκαθορισμένο αριθμό κλήσεων / κουδουνισμάτων. Μετά τον καθορισμένο αριθμό κλήσεων / κουδουνισμάτων, η μονάδα ΝΧ-595Ε θα ανοίγει την τηλεφωνική γραμμή και θα ανακοινώνει το ακόλουθο μήνυμα.

```
    Πληκτρολογήστε τον κωδικό πρόσβασης στο σύστημα. Πατήστε 
το αστερίσκο για ακύρωση
```

Πληκτρολογήστε τον κωδικό χρήστη / τον κύριο κωδικό (ο προεπιλεγμένος κύριος κωδικός είναι 1234). Η μονάδα NX-595E θα ανακοινώσει το ηχογραφημένο όνομα του συστήματος (εφόσον το έχετε ηχογραφήσει) και όλα τα προσβάσιμα κύρια μενού. Τώρα, μπορείτε να επιλέξετε αυτό που θέλετε.

```
    Έχετε συνδεθεί στο (όνομα συστήματος)......
Πατήστε 1 για την κατάσταση συστήματος
Πατήστε 2 για έλεγχο του συστήματος
Πατήστε 3 για έλεγχο της ενδοεπικοινωνίας
Πατήστε 4 για έλεγχο των εξόδων
Πατήστε 5 για την τράπεζα μηνυμάτων
Πατήστε 0 για διαμόρφωση του συστήματος*
Πατήστε # για έξοδο και τερματισμό της περιόδου
λειτουργίας
```

\* Μόνο εφόσον έχετε συνδεθεί με τον κύριο κωδικό.

#### Η παραπάνω ακολουθία θα εμφανίζεται σε αυτό το εγχειρίδιο ως 🍄 [PIN].

Εάν ενεργοποιήσετε τη λειτουργία παράκαμψης τηλεφωνητή, για να συνδεθείτε απομακρυσμένα με το NX-595E θα πρέπει να καλέσετε τον αριθμό τηλεφώνου με τον οποίο είναι συνδεδεμένο το NX-595E, να αφήσετε το τηλέφωνο να χτυπήσει μία ή δύο φορές, να το κλείσετε, να περιμένετε 10 δευτερόλεπτα και έπειτα να καλέσετε ξανά το NX-595E, το οποίο θα απαντήσει στην εισερχόμενη κλήση. Η δεύτερη κλήση πρέπει να γίνει σε διάστημα 60 δευτερολέπτων από την πρώτη κλήση.

| Κύριο | μενο | Ú — | Δομ | ıή |
|-------|------|-----|-----|----|
|-------|------|-----|-----|----|

| 1       | Κατάσταση                 |  |  |
|---------|---------------------------|--|--|
| I       | συστήματος                |  |  |
|         |                           |  |  |
| <u></u> | Έλεγχος                   |  |  |
| Ζ       | συστήματος                |  |  |
|         | 2,1 Κατάσταση συστήματος  |  |  |
|         | 2,2 Έλεγχος υποσυστημάτων |  |  |
|         | 2,3 Παράκαμψη ζώνης       |  |  |
|         | 2,4 Ιστορικό συμβάντων    |  |  |
|         | 2.4.1 Μνήμη συναγερμών    |  |  |
|         | 2.4.2 Ιστορικό συμβάντων  |  |  |
| 2       | Έλεγχος                   |  |  |
| 3       | ενδοεπικοινωνίας          |  |  |
|         | 3,1 Σύνδεση για ακρόαση   |  |  |
|         | 3,2 Αμφίδρομη επικοινωνία |  |  |
| 4       | Έλεγχος εξόδων            |  |  |
|         |                           |  |  |

| 5 | Τράπεζα μηνυμάτων                   |
|---|-------------------------------------|
|   | 5,1 Ηχογράφηση μηνύματος εξόδου     |
|   | 5,2 Ηχογράφηση μηνύματος εισόδου    |
| 0 | Διαμόρφωση                          |
|   | συστήματος                          |
|   | 0,1 Διαμόρφωση χρηστών              |
|   | 0.1.1 ΡΙΝ χρήστη                    |
|   | 0.1.2 Υποσύστημα χρήστη             |
|   | 0.1.3 Δικαιώματα χρήστη             |
|   | 0,2  Ώρα και ημερομηνία             |
|   | 0.2.1 Ώρα                           |
|   | 0.2.2 Ημερομηνία                    |
|   | 0,3 Χρόνος εισόδου στο υποσύστημα   |
|   | 0,4 Χρόνος εξόδου από το υποσύστημα |
|   | 0,5 Διαμόρφωση τηλεφωνικών αριθμών  |
|   | 0.5.1 Πρώτο τηλέφωνο συναγερμού     |
|   | 0.5.2 Δεύτερο τηλέφωνο συναγερμού   |
|   | 0.5.3 Τρίτο τηλέφωνο συναγερμού     |
|   | 0.5.4 Πρώτο τηλέφωνο εκτροπής       |
|   | 0.5.5 Δεύτερο τηλέφωνο εκτροπής     |
|   | 0.5.6 Τρίτο τηλέφωνο εκτροπής       |
|   | 0,6 Φωνητικό μήνυμα                 |
|   | 0.6.1 Μήνυμα εξόδου                 |
|   | 0.6.2 Μήνυμα εισόδου                |
|   | 0.6.3 Όνομα χρήστη                  |
|   | 0.6.4 Όνομα ζώνης                   |
|   | 0.6.5 Όνομα υποσυστήματος           |
|   | 0.6.6 Όνομα εξόδου                  |
|   | 0.6.7 Όνομα δωματίου                |
|   | 0.6.8 Όνομα συστήματος              |

# Επεξήγηση κύριου μενού

### Κατάσταση συστήματος

Πατήστε [1] για να ακούσετε την τρέχουσα κατάσταση του συστήματος ασφαλείας. Για να δείτε την πλήρη λίστα με τα μηνύματα κατάστασης του συστήματος, ανατρέξτε στον πίνακα στις σελίδες 53 & 54.

### Ελεγχος συστήματος

Πατήστε [2] για να αποκτήσετε πρόσβαση στο μενού "Έλεγχος συστήματος". Αυτό το μενού προσφέρει εύκολη, καθημερινή χρήση του συστήματος ασφαλείας, από την όπλιση και αφόπλιση συστημάτων με ένα ή πολλά υποσυστήματα μέχρι την παράκαμψη (απομόνωση / εξαίρεση) μεμονωμένων ζωνών. Από αυτό το μενού μπορείτε να αποκτήσετε πρόσβαση και στο εσωτερικό αρχείο 185 συμβάντων.

- → I -Κατάσταση συστήματος ασφαλείας Ανατρέξτε στον πίνακα με τα μηνύματα κατάστασης συστήματος.
- Eλεγχος υποσυστημάτων Από εδώ μπορείτε να οπλίσετε / αφοπλίσετε (ενεργοποιήσετε / απενεργοποιήσετε) τα υποσυστήματα είτε σε λειτουργία ολικής όπλισης, είτε σε λειτουργία μερικής όπλισης.

- Ξ Έλεγχος παράκαμψης ζωνών Από εδώ μπορείτε να απομονώσετε (απενεργοποιήσετε) και να αφαιρέσετε μία ή περισσότερες ζώνες από τον κύκλο όπλισης του συστήματος ασφαλείας.
- 🛏 🔣 -Επιστροφή στο κύριο μενού

### 4 Έλεγχος εξόδων

Το σύστημα ασφαλείας διαθέτει δύο εξόδους και μπορείτε να το διαμορφώσετε για να ελέγχει έως και 16 εξόδους συνολικά. Αυτές οι έξοδοι μπορούν να χρησιμοποιηθούν για διάφορες εφαρμογές, π.χ. για το άνοιγμα της πόρτας όπου βρίσκεται το σύστημα ενδοεπικοινωνίας, το χειρισμό του συστήματος εξωτερικού φωτισμού, το χειρισμό των ηλεκτρικών ρολών ή ακόμα και το χειρισμό της πόρτας του γκαράζ. Καθώς απαιτείται πρόσθετος εξοπλισμός για την ενεργοποίηση αυτών των λειτουργιών, επικοινωνήστε με την εταιρεία τεχνικής υποστήριξης για περισσότερες λεπτομέρειες.Συζητήστε με την εταιρεία Security τις πιθανές εφαρμογές για την εγκατάστασή σας.

- ᅛ 🔣 -Επιστροφή στο κύριο μενού

### ΕΤράπεζα μηνυμάτων

Πατήστε [4] για να αποκτήσετε πρόσβαση στην τράπεζα μηνυμάτων. Μπορείτε να ηχογραφήσετε ξεχωριστά μηνύματα εισόδου και εξόδου διάρκειας 10 δευτερολέπτων, τα οποία θα ακούει ο χρήστης που οπλίζει (ενεργοποιεί) και αφοπλίζει (απενεργοποιεί) το σύστημα ασφαλείας.

- ► II- Μήνυμα εξόδου– Ένα μήνυμα διάρκειας 10 δευτερολέπτων, το οποίο αναπαράγεται μετά την όπλιση του συστήματος ασφαλείας.
- □ Μήνυμα εισόδου Ένα μήνυμα διάρκειας 10 δευτερολέπτων, το οποίο αναπαράγεται μετά την αφόπλιση του συστήματος ασφαλείας.
- ᅛ 🜃 -Επιστροφή στο κύριο μενού

Σημείωση: Εάν υπάρχουν ήδη κάποια μηνύματα, θα αντικατασταθούν.

### Διαμόρφωση συστήματος

Μέσω αυτού του μενού μπορείτε να προσαρμόσετε πλήρως όλες τις παραμέτρους του συστήματος ασφαλείας. Μπορείτε να ρυθμίσετε τους χρόνους εισόδου και εξόδου, σύμφωνα με τις συγκεκριμένες απαιτήσεις του συστήματός σας. Μπορείτε να ηχογραφήσετε ονόματα για χρήστες, ζώνες, υποσυστήματα, δωμάτια και εξόδους, δημιουργώντας ένα εξαιρετικά φιλικό για τον χρήστη σύστημα ασφαλείας. Επίσης, μπορείτε να καταχωρήσετε / διαγράψετε τρία τηλέφωνα συναγερμού και τρία τηλέφωνα εκτροπής.

**Σημείωση:** Η ηχογράφηση περιορίζεται στις πρώτες 64 ζώνες. Η προσαρμογή για τις ζώνες 65 και πάνω γίνεται μόνο με χρήση των λέξεων που περιλαμβάνονται στη βιβλιοθήκη.

### 

Εδώ, μπορείτε να δημιουργήσετε κωδικούς PIN και να τους εκχωρήσετε σε χρήστες. Ο κωδικός PIN κάθε χρήστη χρησιμοποιείται για την όπλιση και την αφόπλιση των υποσυστημάτων του συστήματος ασφαλείας. Οι κωδικοί PIN αποτελούνται συνήθως από 4 ψηφία. Ωστόσο, εάν θέλετε, μπορείτε να χρησιμοποιήσετε κωδικούς με 6 ψηφία για μεγαλύτερη ασφάλεια. Αφού δημιουργήσετε τους κωδικούς PIN, θα πρέπει να ορίσετε τα υποσυστήματα στα οποία θα έχουν πρόσβαση αυτοί οι κωδικοί. Για παράδειγμα, μπορεί να θέλετε ορισμένοι χρήστες να έχουν πρόσβαση μόνο σε επιλεγμένα υποσυστήματα του συστήματος ασφαλείας σας. Εδώ, μπορείτε επίσης να ορίσετε επιλογές δικαιωμάτων για κάθε χρήστη, μεταξύ των οποίων και η δημιουργία κύριων κωδικών PIN.

**Σημείωση:** Οι κύριοι κωδικοί μπορούν να δημιουργούν, να διαγράφουν και να τροποποιούν μόνο τους κωδικούς των χρηστών που έχουν τα ίδια ή λιγότερα δικαιώματα με αυτούς.

### Διαμόρφωση

- 🛶 🔟 ΡΙΝ χρήστη
- 🛶 🙎 Υποσύστημα χρήστη
- 🛏 🖪 Δικαιώματα χρήστη
- 🗁 📧- Επιστροφή στο μενού διαμόρφωσης του συστήματος.

### 🛏 🛯 Ωρα και ημερομηνία

Εδώ ορίζετε την ώρα και την ημερομηνία του συστήματος. Το NX-595Ε διαθέτει ένα ενσωματωμένο ρολόι πραγματικού χρόνου, το οποίο εξασφαλίζει την ακρίβεια των ρυθμίσεων ώρας ακόμα και σε περίπτωση γενικής διακοπής ρεύματος. Επίσης, ανά τακτά χρονικά διαστήματα, ενημερώνει τις ρυθμίσεις ώρας από το διαδίκτυο (εάν υπάρχει σύνδεση).

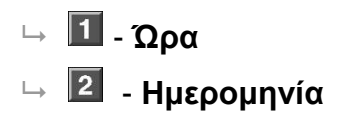

- Δρα εισόδου στο υποσύστημα Μπορείτε να ορίσετε διαφορετικές ώρες εισόδου για έως οκτώ υποσυστήματα. Οι τιμές μπορούν να κυμαίνονται από 10 έως 255 δευτερόλεπτα.
- □ Δρα εξόδου από το υποσύστημα Μπορείτε να ορίσετε διαφορετικές ώρες εξόδου για έως οκτώ υποσυστήματα. Οι τιμές μπορούν να κυμαίνονται από 10 έως 255 δευτερόλεπτα.
- □ Διαμόρφωση τηλεφωνικών αριθμών

Τα τηλέφωνα συναγερμού 1, 2 και 3 θα λαμβάνουν ένα φωνητικό μήνυμα σε περίπτωση ενεργοποίησης συγκεκριμένων συμβάντων από το σύστημα ασφαλείας. Τα επιλεγμένα συμβάντα έχουν καθολική ισχύ και αφορούν και τα τρία τηλέφωνα. Τα συμβάντα επιλέγονται από την εταιρεία Security κατά την εγκατάσταση. Επίσης, μπορείτε να τα δείτε μέσω του διαδικτυακού περιβάλλοντος εργασίας του ΝΧ-595Ε.

Τα τηλέφωνα εκτροπής 1, 2 και 3 καλούνται σε περίπτωση κλήσης ενδοεπικοινωνίας από εξωτερικό σταθμό. Ο εξωτερικός σταθμός πρέπει να είναι συνδεδεμένος με το σύστημα ασφαλείας NetworX μέσω του NX-595E. Επίσης, το σύστημα ασφαλείας NetworX πρέπει να είναι οπλισμένο.

### Διαμόρφωση:

- → **Π** Πρώτο τηλέφωνο συναγερμού
- □ Δεύτερο τηλέφωνο συναγερμού
- 🛏 🖪 Τρίτο τηλέφωνο συναγερμού
- 🛏 🖪 Πρώτο τηλέφωνο εκτροπής
- 5- Δεύτερο τηλέφωνο εκτροπής
- 6- Τρίτο τηλέφωνο εκτροπής
- 🛏 🗷 Επιστροφή στο μενού διαμόρφωσης του συστήματος.

### 🕒 🔟 - Ηχογράφηση φωνητικών μηνυμάτων

Κέντρο ηχογράφησης μηνυμάτων εισόδου / εξόδου και ονομάτων χρηστών, ζωνών, υποσυστημάτων, εξόδων, δωματίων και συστήματος. Το ΝΧ-595Ε θα ανακοινώσει το όνομα του συστήματος κατά την πρώτη σύνδεση.

### Ηχογράφηση:

- ⊢ ∎- Μήνυμα εξόδου
- → 🛛 Μήνυμα εισόδου
- → 🖪- Όνομα χρήστη
- → 🖪- Όνομα ζώνης
- 🛶 5- Όνομα υποσυστήματος
- □ <sup>6</sup> Όνομα εξόδου\*

- → 🔟- Όνομα δωματίου
- □→ <sup>1</sup> Ονομα συστήματος
- 🖙 📧- Επιστροφή στο μενού διαμόρφωσης του συστήματος.

\* Υποδεικνύει τη δυνατότητα διαμόρφωσης του ονόματος με χρήση της

βιβλιοθήκης λέξεων.

### 🛏 📧 -Επιστροφή στο κύριο μενού

**Σημείωση:** Δεν χρειάζεται να περιμένετε να τελειώσει ο Προσωπικός φωνητικός οδηγός (PVG) για να πληκτρολογήσετε την επιλογή που θέλετε.

# Στοιχεία ελέγχου και παραδείγματα του κύριου μενού

### Μενού 1 - Κατάσταση συστήματος

#### ↦ 2,1 Κατάσταση συστήματος ασφαλείας

- 2,2 Έλεγχος υποσυστημάτων
- 2,3 Έλεγχος παράκαμψης ζωνών
- 2,4 Ιστορικό συμβάντων

#### Το NX-595E ανακοινώνει την κατάσταση του πίνακα NetworX με την εξής σειρά:

- Αριθμός ζώνης / Όνομα Σε Συναγερμό
- 2. Προβλήματα
- συστήματος

Διακοπή τροφοδοσίας AC, χαμηλή μπαταρία, αποτυχία ελέγχου μπαταρίας, παραβίαση κουτιού, πρόβλημα σειρήνας, πρόβλημα υπερφόρτωσης, απώλεια ώρας και ημερομηνίας, σφάλμα επικοινωνίας και σφάλμα τηλεφωνικής γραμμής. Επέκταση: Διακοπή τροφοδοσίας AC, χαμηλή μπαταρία, παραβίαση κουτιού, σφάλμα επικοινωνίας.

Πληκτρολόγιο: συναγερμός φωτιάς, πανικού, ιατρικής ανάγκης.

Αριθμός ζώνης / Όνομα ζώνης: Φωτιά, παραβίαση, πρόβλημα βλάβης, απώλεια της ασύρματης εποπτείας, χαμηλή μπαταρία.

3. Υποσύστημα / Όνομα υποσυστήματος

Είναι ενεργοποιημένο σε λειτουργία ολικής όπλισης, είναι ενεργοποιημένο σε λειτουργία μερικής όπλισης, είναι έτοιμο, δεν είναι έτοιμο, όλα τα υποσυστήματα είναι ενεργοποιημένα σε λειτουργία ολικής όπλισης, όλα τα υποσυστήματα είναι ενεργοποιημένα σε λειτουργία μερικής όπλισης, οπλισμένο σε λειτουργία μερικής όπλισης, όλα τα υποσυστήματα είναι έτοιμα.

| Αριθμός ζώνης / Όνομα | Έχει παρακαμφθεί, έχει οριστεί η αναγγελία, δεν είναι |
|-----------------------|-------------------------------------------------------|
| ζώνης                 | ασφαλής.                                              |

 Ημερομηνί Προαιρετικά α και ώρα

Πώς να κάνετε: Έλεγχος κατάστασης συστήματος

| Βήμα | Παράδειγμ<br>α: | Έλεγχος κατάστασης συστήματος        |  |
|------|-----------------|--------------------------------------|--|
|      | -               | Καλάστο το ΝΧ ΕΩΕΓ από όνα οξυτορικό |  |

- 1. Ταλέστε το ΝΧ-595Ε από ένα εξωτερικό τηλέφωνο με τόνους αφής για να εκκινήσετε την περίοδο λειτουργίας.
- 2. Πατήστε [1] για να ελέγξετε την κατάσταση του συστήματος ασφαλείας.
- 3. #: Τερματίζει την περίοδο λειτουργίας.

### Μενού 2 - Έλεγχος συστήματος

2,1 Κατάσταση συστήματος ασφαλείας

#### → 2,2 Έλεγχος υποσυστημάτων

- 2.2.1 Απενεργοποίηση
- 2.2.2 Ολική όπλιση
- 2.2.3 Μερική όπλιση
- 2,3 Έλεγχος παράκαμψης ζωνών
- 2,4 Ιστορικό συμβάντων

#### Έλεγχος Υποσυστήματος - Ενιαίο Υποσύστημα

Αφοπλισμός: Απενεργοποίηση του συστήματος ασφαλείας είτε από τη λειτουργία ολικής όπλισης, είτε από τη λειτουργία μερικής όπλισης.

Ολική όπλιση: Ενεργοποίηση του συστήματος ασφαλείας σας όταν φεύγετε από το χώρο.

Μερική όπλιση: Ενεργοποίηση του συστήματος ασφαλείας, όταν παραμένετε στο χώρο. Με αυτήν την επιλογή παρακάμπτονται αυτόματα οι ήδη προγραμματισμένες ζώνες και οπλίζονται οι υπόλοιπες. Χρησιμοποιείται κυρίως για την όπλιση μόνο της περιμέτρου του χώρου.

#### Αφόπλιση – Σύστημα με ένα υποσύστημα

Πώς να κάνετε: Αφόπλιση συστήματος με ένα υποσύστημα

| Βήμα | Παράδειγμ<br>α:    | Αφόπλιση                                                                                                    |
|------|--------------------|----------------------------------------------------------------------------------------------------|
| 1.   | 🖀 <sub>[PIN]</sub> | Καλέστε το NX-595E από ένα εξωτερικό τηλέφωνο με τόνους αφής για να εκκινήσετε την περίοδο λειτουργίας.                                                             |
| 2.   | 2 2 1              | Πατήστε [2] για το μενού ελέγχου του συστήματος.<br>Πατήστε [2] για το μενού ελέγχου υποσυστημάτων.<br>Πατήστε [1] για απενεργοποίηση.                              |
| 3.   | * * #              | 1 <sup>ος</sup> αστερίσκος: Επιστρέφετε στο μενού ελέγχου του συστήματος.<br>2ος αστερίσκος: Επιστρέφετε στο κύριο μενού.<br>#: Τερματίζει την περίοδο λειτουργίας. |

### Ολική όπλιση – Σύστημα με ένα υποσύστημα

#### Πώς να κάνετε: Ολική όπλιση συστήματος με ένα υποσύστημα

| Βήμα | Παράδειγμ<br>α:    | Ολική όπλιση                                                                                                    |
|------|--------------------|----------------------------------------------------------------------------------------------------|
| 1.   | 🖀 <sub>[PIN]</sub> | Καλέστε το NX-595E από ένα εξωτερικό τηλέφωνο με τόνους αφής για να εκκινήσετε την περίοδο λειτουργίας.                                                                |
| 2.   | 222                | Πατήστε [2] για το μενού ελέγχου του συστήματος.<br>Πατήστε [2] για το μενού ελέγχου υποσυστημάτων.<br>Πατήστε [2] για να ενεργοποιήσετε τη λειτουργία ολικής όπλισης. |
| 3.   | * * #              | 1 <sup>ος</sup> αστερίσκος: Επιστρέφετε στο μενού ελέγχου του συστήματος.<br>2ος αστερίσκος: Επιστρέφετε στο κύριο μενού.<br>#: Τερματίζει την περίοδο λειτουργίας.    |

### Μερική όπλιση – Σύστημα με ένα υποσύστημα

Πώς να κάνετε: Μερική όπλιση συστήματος με ένα υποσύστημα

| Βήμα | Παράδειγμ<br>α:    | Μερική όπλιση                                                                                                    |
|------|--------------------|----------------------------------------------------------------------------------------------------|
| 1.   | 🖀 <sub>[PIN]</sub> | Καλέστε το ΝΧ-595Ε από ένα εξωτερικό τηλέφωνο με τόνους αφής για να<br>εκκινήσετε την περίοδο λειτουργίας.                                                              |
| 2.   | 2 2 3              | Πατήστε [2] για το μενού ελέγχου του συστήματος.<br>Πατήστε [2] για το μενού ελέγχου υποσυστημάτων.<br>Πατήστε [3] για να ενεργοποιήσετε τη λειτουργία μερικής όπλισης. |
| 3.   | * * #              | 1 <sup>ος</sup> αστερίσκος: Επιστρέφετε στο μενού ελέγχου του συστήματος.<br>2ος αστερίσκος: Επιστρέφετε στο κύριο μενού.<br>#: Τερματίζει την περίοδο λειτουργίας.     |

### Έλεγχος Υποσυστημάτων – Πολλαπλά Υποσυστήματα

Τα υποσυστήματα, τα οποία λέγονται και περιοχές, είναι ομάδες ζωνών τις οποίες μπορείτε να ελέγχετε ανεξάρτητα. Μπορείτε να διαμορφώσετε το σύστημά σας με έως οκτώ υποσυστήματα. Το επίπεδο δικαιωμάτων που εκχωρείται σε έναν χρήστη καθορίζει και τα υποσυστήματα που μπορεί να ελέγχει ο χρήστης, που σημαίνει ότι όταν εισάγει τον κωδικό PIN του, θα μπορεί να επιλέξει μόνο τα υποσυστήματα που του έχουν εκχωρηθεί. Για να ελέγχετε πολλά υποσυστήματα χωρίς προβλήματα, ακούστε προσεκτικά και ακολουθήστε όλες τις φωνητικές προτροπές.

# Ολική όπλιση – Σύστημα με πολλά υποσυστήματα – Όλα τα υποσυστήματα

Πώς να κάνετε: Ολική όπλιση όλων των υποσυστημάτων ενός συστήματος με πολλά υποσυστήματα

Βήμα Παράδειγμα: Ολική όπλιση – Όλα τα υποσυστήματα – Πολλά υποσυστήματα

- [PIN] Καλέστε το NX-595Ε από ένα εξωτερικό τηλέφωνο με τόνους αφής για να εκκινήσετε την περίοδο λειτουργίας.
  - 2 2 3 Πατήστε [2] για το μενού ελέγχου του συστήματος.

1.

2.

Πατήστε [2] για το μενού ελέγχου υποσυστημάτων. Πατήστε [3] για να ενεργοποιήσετε τη λειτουργία ολικής όπλισης για όλα τα υποσυστήματα.

3. \*\* \* #
 1°ς αστερίσκος: Επιστρέφετε στο μενού ελέγχου του συστήματος.
 2ος αστερίσκος: Επιστρέφετε στο κύριο μενού.
 #: Τερματίζει την περίοδο λειτουργίας.

# Μερική όπλιση – Σύστημα με πολλά υποσυστήματα – Όλα τα υποσυστήματα

Πώς να κάνετε: Μερική όπλιση όλων των υποσυστημάτων ενός συστήματος με πολλά υποσυστήματα

Βήμα Παράδειγμα: Μερική όπλιση – Όλα τα υποσυστήματα – Πολλά υποσυστήματα

| 1. | 🕿 <sub>[PIN]</sub> | Καλέστε το ΝΧ-595Ε από ένα εξωτερικό τηλέφωνο με τόνους αφής για να<br>εκκινήσετε την περίοδο λειτουργίας.                                                                                         |
|----|--------------------|----------------------------------------------------------------------------------------------------|
| 2. | 2 2 4              | Πατήστε [2] για το μενού ελέγχου του συστήματος.<br>Πατήστε [2] για το μενού ελέγχου υποσυστημάτων.<br>Πατήστε [4] για να ενεργοποιήσετε τη λειτουργία μερικής όπλισης για όλα<br>τα υποσυστήματα. |
| 3. | * * #              | 1 <sup>ος</sup> αστερίσκος: Επιστρέφετε στο μενού ελέγχου του συστήματος.<br>2ος αστερίσκος: Επιστρέφετε στο κύριο μενού.<br>#: Τερματίζει την περίοδο λειτουργίας.                                |

### Αφόπλιση – Σύστημα με πολλά υποσυστήματα – Όλα τα υποσυστήματα

Πώς να κάνετε: Αφόπλιση όλων των υποσυστημάτων σε ένα σύστημα πολλών υποσυστημάτων

Βήμα Παράδειγμα: Μερική όπλιση – Όλα τα υποσυστήματα – Πολλά υποσυστήματα

| 1. | 🖀 [PIN] | Καλέστε το NX-595E από ένα εξωτερικό τηλέφωνο με τόνους αφής για να εκκινήσετε την περίοδο λειτουργίας.                                                             |
|----|---------|----------------------------------------------------------------------------------------------------|
| 2. | 222     | Πατήστε [2] για το μενού ελέγχου του συστήματος.<br>Πατήστε [2] για το μενού ελέγχου υποσυστημάτων.<br>Πατήστε [2] για να απενεργοποιήσετε όλα τα υποσυστήματα.     |
| 3. | * * #   | 1 <sup>ος</sup> αστερίσκος: Επιστρέφετε στο μενού ελέγχου του συστήματος.<br>2ος αστερίσκος: Επιστρέφετε στο κύριο μενού.<br>#: Τερματίζει την περίοδο λειτουργίας. |

Ολική όπλιση – Σύστημα με πολλά υποσυστήματα – Ένα υποσύστημα

Πώς να κάνετε: Ολική όπλιση ενός υποσυστήματος σε ένα σύστημα με πολλά υποσυστήματα

| Βήμα | Παράδειγμ<br>α: | Μερική όπλιση του υποσυστήματος 2 σε ένα σύστημα με πολλά<br>υποσυστήματα                               |
|------|-----------------|----------------------------------------------------------------------------------------------------|
| 1.   | 🖀 [PIN]         | Καλέστε το ΝΧ-595Ε από ένα εξωτερικό τηλέφωνο με τόνους αφής για να εκκινήσετε την περίοδο λειτουργίας. |
| 2.   | 221             | Πατήστε [2] για το μενού ελέγχου του συστήματος.<br>Πατήστε [2] για το μενού ελέγχου υποσυστημάτων.     |

Πατήστε [1] για να ελέγξετε ένα μεμονωμένο υποσύστημα.
3. 2 Επιλέξτε έναν αριθμό υποσυστήματος από 1 έως το 8.
4. 2 Πατήστε [2] για να ενεργοποιήσετε τη λειτουργία ολικής όπλισης.
5. \*\*#

#: Τερματίζει την περίοδο λειτουργίας.

### Μερική όπλιση – Σύστημα με πολλά υποσυστήματα – Ένα υποσύστημα

Πώς να κάνετε: Μερική όπλιση ενός υποσυστήματος σε ένα σύστημα με πολλά υποσυστήματα

| Βήμα | Παράδειγμ<br>α:    | Μερική όπλιση του υποσυστήματος 2 σε ένα σύστημα με πολλά<br>υποσυστήματα                                                                                           |
|------|--------------------|----------------------------------------------------------------------------------------------------|
| 1.   | 🖀 <sub>[PIN]</sub> | Καλέστε το NX-595E από ένα εξωτερικό τηλέφωνο με τόνους αφής για να εκκινήσετε την περίοδο λειτουργίας.                                                             |
| 2.   | 221                | Πατήστε [2] για το μενού ελέγχου του συστήματος.<br>Πατήστε [2] για το μενού ελέγχου υποσυστημάτων.<br>Πατήστε [1] για να ελέγξετε ένα μεμονωμένο υποσύστημα.       |
| 3.   | 2                  | Επιλέξτε έναν αριθμό υποσυστήματος από 1 έως το 8.                                                                                                    |
| 4.   | 3                  | Πατήστε [3] για να ενεργοποιήσετε τη λειτουργία μερικής όπλισης.                                                                                                    |
| 5.   | * * #              | 1º <sup>ς</sup> αστερίσκος: Επιστρέφετε στο μενού ελέγχου του συστήματος.<br>2ος αστερίσκος: Επιστρέφετε στο κύριο μενού.<br>#: Τερματίζει την περίοδο λειτουργίας. |

### Αφόπλιση – Σύστημα με πολλά υποσυστήματα – Ένα υποσύστημα

Πώς να κάνετε: Αφόπλιση ενός υποσυστήματος σε ένα σύστημα με πολλά υποσυστήματα

| Βήμα | Παράδειγμ<br>α:    | Αφόπλιση υποσυστήματος 2 σε σύστημα με πολλά υποσυστήματα                                                                                                    |
|------|--------------------|----------------------------------------------------------------------------------------------------|
| 1.   | 🖀 <sub>[PIN]</sub> | Καλέστε το ΝΧ-595Ε από ένα εξωτερικό τηλέφωνο με τόνους αφής για να<br>εκκινήσετε την περίοδο λειτουργίας.                                                          |
| 2.   | 2 2 1              | Πατήστε [2] για το μενού ελέγχου του συστήματος.<br>Πατήστε [2] για το μενού ελέγχου υποσυστημάτων.<br>Πατήστε [1] για να ελέγξετε ένα μεμονωμένο υποσύστημα.       |
| 3.   | 2                  | Επιλέξτε έναν αριθμό υποσυστήματος από 1 έως το 8.                                                                                                    |
| 4.   | 1                  | Πατήστε [1] για απενεργοποίηση.                                                                                                    |
| 5.   | * * #              | 1 <sup>ος</sup> αστερίσκος: Επιστρέφετε στο μενού ελέγχου του συστήματος.<br>2ος αστερίσκος: Επιστρέφετε στο κύριο μενού.<br>#: Τερματίζει την περίοδο λειτουργίας. |

### Μενού 2 - Έλεγχος συστήματος

- 2,1 Κατάσταση συστήματος ασφαλείας
- 2,2 Έλεγχος υποσυστημάτων
- → 2,3 Έλεγχος παράκαμψης ζωνών
  - 2,4 Ιστορικό συμβάντων

### Παράκαμψη

Το μενού παράκαμψης ζώνης χρησιμοποιείται για την παράκαμψη (απομόνωση) επιλεγμένων ζωνών στο σύστημα ασφαλείας σας. Μια ζώνη που έχει παρακαμφθεί δεν μπορεί να ενεργοποιήσει συναγερμό, καθώς καταργείται προσωρινά από το σύστημά σας. Η παράκαμψη ζωνών μειώνει το επίπεδο ασφάλειας και θα πρέπει να είστε προσεκτικοί. Όλες οι εξαιρούμενες ζώνες επαναφέρονται και απαλείφονται από τη μνήμη, κατά την επόμενη όπλιση / αφόπλιση του συστήματος ασφαλείας σας. Για να μπορέσετε να παρακάμψετε ζώνες, θα πρέπει να αφοπλίσετε (απενεργοποιήσετε) το σύστημα ασφαλείας. Αφού παρακάμψετε τις επιλεγμένες ζώνες, θα πρέπει να οπλίσετε (ενεργοποιήσετε) το σύστημα ασφαλείας είτε σε λειτουργία ολικής όπλισης, είτε σε λειτουργία μερικής όπλισης για να ασφαλίσετε τις υπόλοιπες ζώνες.

Πώς να κάνετε: Παράκαμψη ζωνών από το σύστημα ασφαλείας

| Βήμα | Παράδειγμ<br>α:    | Ολική όπλιση, μερική όπλιση ή αφόπλιση υποσυστημάτων σε<br>σύστημα με πολλά υποσυστήματα                                                                            |
|------|--------------------|----------------------------------------------------------------------------------------------------|
| 1.   | 🖀 <sub>[PIN]</sub> | Καλέστε το ΝΧ-595Ε από ένα εξωτερικό τηλέφωνο με τόνους αφής για να<br>εκκινήσετε την περίοδο λειτουργίας.                                                          |
| 2.   | 23                 | Πατήστε [2] για το μενού ελέγχου του συστήματος.<br>Πατήστε [3] για το μενού ελέγχου παράκαμψης των ζωνών.                                                          |
| 3.   | ? #                | Για να ελέγξετε την παράκαμψη ζωνών, επιλέξτε αριθμό ζώνης και έπειτα<br>πατήστε #.                                                                                 |
| 4.   | 0                  | Πατήστε 0 για να ενεργοποιήσετε/απενεργοποιήσετε την παράκαμψη.<br>(Πραγματοποιεί εναλλαγή μεταξύ ενεργοποίησης και απενεργοποίησης της<br>παράκαμψης μιας ζώνης.)  |
| 5.   | * * #              | 1 <sup>ος</sup> αστερίσκος: Επιστρέφετε στο μενού ελέγχου του συστήματος.<br>2ος αστερίσκος: Επιστρέφετε στο κύριο μενού.<br>#: Τερματίζει την περίοδο λειτουργίας. |

### Μενού 2 - Έλεγχος συστήματος

- 2,1 Κατάσταση συστήματος ασφαλείας
- 2,2 Έλεγχος υποσυστημάτων
- 2,3 Έλεγχος παράκαμψης ζωνών
- ↦ 2,4 Ιστορικό συμβάντων

### Ιστορικό συμβάντων συστήματος

Το μενού "Ιστορικό συμβάντων" χρησιμοποιείται για να ακούσετε τα 185 τελευταία συμβάντα που συνέβησαν στο σύστημα ασφαλείας σας. Αυτά τα συμβάντα διατηρούνται στο σύστημα ασφαλείας σας και περιλαμβάνουν συμβάντα όπως όπλιση, αφόπλιση, σφάλματα συστήματος και ζώνες σε συναγερμό. Όλα τα συμβάντα φέρουν σφραγίδα ώρας και ημερομηνίας, γι' αυτό βεβαιωθείτε ότι το ρολόι σας είναι ρυθμισμένο σωστά. Η μνήμη συναγερμού είναι μια γρήγορη ανάκληση των τελευταίων ζωνών που προκάλεσαν τη μετάβαση του συστήματος ασφαλείας σας σε κατάσταση συναγερμού.

Πώς να κάνετε: Έλεγχος ιστορικού συμβάντων

| Βήμα | Παράδειγμ<br>α | Έλεγχος των συμβάντων που διατηρούνται στο σύστημα<br>ασφαλείας σας (αποθηκεύονται έως 185 συμβάντα)                                                                |
|------|----------------|----------------------------------------------------------------------------------------------------|
| 1.   | T [PIN]        | Καλέστε το ΝΧ-595Ε από ένα εξωτερικό τηλέφωνο με τόνους αφής για να εκκινήσετε την περίοδο λειτουργίας.                                                             |
| 2.   | 2 4            | Πατήστε [2] για το μενού ελέγχου του συστήματος.<br>Πατήστε [4] για το ιστορικό συμβάντων.                                                                          |
| 3.   | 2              | Πατήστε [2] για όλο το ιστορικό συμβάντων.                                                                                                    |
| 3a   | ?              | Πατήστε # για το επόμενο συμβάν.<br>Πατήστε 0 για το προηγούμενο συμβάν.                                                                                            |
| 4.   | * * #          | 1 <sup>ος</sup> αστερίσκος: Επιστρέφετε στο μενού ελέγχου του συστήματος.<br>2ος αστερίσκος: Επιστρέφετε στο κύριο μενού.<br>#: Τερματίζει την περίοδο λειτουργίας. |

### Μενού 4 - Έλεγχος εξόδων

Το σύστημα ασφαλείας σας μπορεί να διαμορφωθεί για τον έλεγχο έως 16 εξόδων. Αυτές οι έξοδοι μπορούν να χρησιμοποιηθούν για διάφορες εφαρμογές, π.χ. για τον έλεγχο του εξωτερικού φωτισμού, τον έλεγχο εξωτερικών ρολών ή ακόμα και τον έλεγχο της πόρτας του γκαράζ. Καθώς απαιτείται πρόσθετος εξοπλισμός για την ενεργοποίηση αυτών των λειτουργιών, επικοινωνήστε με την εταιρεία τεχνικής υποστήριξης για περισσότερες λεπτομέρειες.

Για να εμφανιστεί αυτό το μενού, πρέπει να έχει αφοπλιστεί το σύστημα.

Πώς να κάνετε: Έλεγχος συνδεδεμένων εξόδων

Βήμα Παράδειγμα Ενεργοποίηση εξόδου

| 1. | 🖀 <sub>[PIN]</sub> | Καλέστε το NX-595Ε από ένα εξωτερικό τηλέφωνο με τόνους αφής για να εκκινήσετε την περίοδο λειτουργίας.                                                     |
|----|--------------------|----------------------------------------------------------------------------------------------------|
| 2. | 4                  | Πατήστε [4] για έλεγχο των εξόδων.                                                                                                    |
| 3. | ?#                 | Επιλέξτε τον αριθμό της εξόδου που θέλετε να ελέγξετε (από το 1 έως το<br>16) και έπειτα πατήστε #.                                                         |
| 4. | 1                  | Πατήστε [1] για να ενεργοποιήσετε την έξοδο.                                                                                                    |
| 5. | * * #              | 1 <sup>ος</sup> αστερίσκος: Επιστρέφετε στο μενού ελέγχου εξόδων.<br>2ος αστερίσκος: Επιστρέφετε στο κύριο μενού.<br>#: Τερματίζει την περίοδο λειτουργίας. |

#### Πώς να κάνετε: Έλεγχος συνδεδεμένων εξόδων

#### Βήμα Παράδειγμα Απενεργοποίηση εξόδου

| 1. | 🖀 <sub>[PIN]</sub> | Καλέστε το ΝΧ-595Ε από ένα εξωτερικό τηλέφωνο με τόνους αφής για να<br>εκκινήσετε την περίοδο λειτουργίας.                                      |
|----|--------------------|----------------------------------------------------------------------------------------------------|
| 2. | 4                  | Πατήστε [4] για έλεγχο των εξόδων.                                                                                                    |
| 3. | ? #                | Επιλέξτε τον αριθμό της εξόδου που θέλετε να ελέγξετε (από το 1 έως το<br>16) και έπειτα πατήστε #.                                             |
| 4. | 2                  | Πατήστε [2] για να απενεργοποιήσετε την έξοδο.                                                                                                  |
| 5. | * * #              | 1ºς αστερίσκος: Επιστρέφετε στο μενού ελέγχου εξόδων.<br>2ος αστερίσκος: Επιστρέφετε στο κύριο μενού.<br>#: Τερματίζει την περίοδο λειτουργίας. |

### Μενού 5 - Τράπεζα μηνυμάτων

- 5,1 Ηχογράφηση μηνύματος εξόδου
  - 5,2 Ηχογράφηση μηνύματος εξόδου

Μπορείτε επίσης να χρησιμοποιείτε το φωνητικό πληκτρολόγιο ως ψηφιακό πίνακα μηνυμάτων, αφήνοντας μηνύματα εισόδου και εξόδου που θα ακούσουν οι χρήστες όταν οπλίσουν / αφοπλίσουν το σύστημα ασφαλείας. Εναλλακτικά χρησιμοποιήστε την ιστοσελίδα Name Editor για να αποθηκεύσετε μηνύματα που θα προβάλλονται στα πληκτρολόγια οθόνης αφής NX-1820E.

### Μήνυμα εξόδου

Πώς να κάνετε: Ηχογράφηση μηνύματος εξόδου

| Βήμα | Παράδειγμ<br>α | Ηχογράφηση μηνύματος εξόδου για πρώτη φορά                                                                                                    |
|------|----------------|----------------------------------------------------------------------------------------------------|
| 1.   | 🖀 [PIN]        | Καλέστε το ΝΧ-595Ε από ένα εξωτερικό τηλέφωνο με τόνους αφής για να<br>εκκινήσετε την περίοδο λειτουργίας.                                                          |
| 2.   | 5 1            | Πατήστε [5] για την τράπεζα μηνυμάτων.<br>Πατήστε [1] για να ηχογραφήσετε ένα μήνυμα εξόδου.                                                                        |
| 3.   | #              | Πατήστε # για να ηχογραφήσετε ένα νέο μήνυμα.                                                                                                    |
| 4.   | -)))           | Ηχογραφήστε ένα μήνυμα εξόδου 10 δευτερολέπτων μετά το ηχητικό<br>σήμα (μόνο την πρώτη φορά).                                                                       |
| 5.   | * * #          | 1 <sup>ος</sup> αστερίσκος: Επιστρέφετε στο μενού της τράπεζας μηνυμάτων.<br>2ος αστερίσκος: Επιστρέφετε στο κύριο μενού.<br>#: Τερματίζει την περίοδο λειτουργίας. |

### Μήνυμα εισόδου

Πώς να κάνετε: Ηχογράφηση μηνύματος εισόδου

| Βήμα | Παράδειγμ<br>α     | Ηχογράφηση μηνύματος εισόδου για πρώτη φορά                                                                                                    |
|------|--------------------|----------------------------------------------------------------------------------------------------|
| 1.   | 🖀 <sub>[PIN]</sub> | Καλέστε το ΝΧ-595Ε από ένα εξωτερικό τηλέφωνο με τόνους αφής για να<br>εκκινήσετε την περίοδο λειτουργίας.                                                          |
| 2.   | 52                 | Πατήστε [5] για την τράπεζα μηνυμάτων.<br>Πατήστε [2] για να ηχογραφήσετε ένα μήνυμα εισόδου.                                                                       |
| 3.   | #                  | Πατήστε # για να ηχογραφήσετε ένα νέο μήνυμα.                                                                                                    |
| 4.   | -)))               | Ηχογραφήστε ένα μήνυμα εισόδου 10 δευτερολέπτων μετά το ηχητικό σήμα<br>(μόνο την πρώτη φορά).                                                                      |
| 5.   | * * #              | 1 <sup>ος</sup> αστερίσκος: Επιστρέφετε στο μενού της τράπεζας μηνυμάτων.<br>2ος αστερίσκος: Επιστρέφετε στο κύριο μενού.<br>#: Τερματίζει την περίοδο λειτουργίας. |

#### ↦ 0,1 Διαμόρφωση χρηστών

- 0.1. 1 ΡΙΝ χρήστη
- 0.1. 2 Υποσύστημα χρήστη
- 0.1. 3 Δικαιώματα χρήστη
- 0,2 Ώρα & ημερομηνία
- 0,3 Χρόνος εισόδου στο υποσύστημα
- 0,4 Χρόνος εξόδου από το υποσύστημα
- 0,5 Διαμόρφωση τηλεφωνικών αριθμών
- 0,6 Ηχογράφηση φωνητικών μηνυμάτων

#### Διαμόρφωση Χρηστών

Το μενού διαμόρφωσης χρηστών χρησιμοποιείται για την εκχώρηση κωδικών PIN στους χρήστες. Ο κωδικός PIN κάθε χρήστη χρησιμοποιείται για την όπλιση και την αφόπλιση των υποσυστημάτων του συστήματος ασφαλείας. Γενικά, το μήκος τους είναι τέσσερα ψηφία, αλλά μπορεί να διαμορφωθεί από την εταιρεία τεχνικής υποστήριξης στα έξι ψηφία, εάν απαιτείται αυτό το επίπεδο ασφαλείας. Στο μενού διαμόρφωσης χρήστη εκχωρείτε επίσης τον έλεγχο των υποσυστημάτων και ρυθμίζετε τα επίπεδα αρμοδιότητας για κάθε χρήστη. Με την εκχώρηση υποσυστημάτων στους χρήστες καθορίζονται τα τμήματα (υποσυστήματα) του συστήματος ασφαλείας στα οποία μπορεί να έχει πρόσβαση ένας χρήστης. Το επίπεδο δικαιωμάτων καθορίζει τις επιλογές που είναι διαθέσιμες για το χρήστη. Στο μενού δικαιωμάτων χρήστη μπορείτε να τροποποιήσετε και να αυξήσετε τα δικαιώματα ενός χρήστη, ώστε ο κωδικός του να αναβαθμιστεί σε κύριο κωδικό. Οι κύριοι κωδικοί μπορούν να δημιουργούν, να διαγράφουν και να τροποποιούν μόνο τους κωδικούς των χρηστών που έχουν τα ίδια ή λιγότερα δικαιώματα με αυτούς.

#### ΡΙΝ χρήστη – Δημιουργία

Πώς να κάνετε: Διαμόρφωση (ρύθμιση) νέου κωδικού ΡΙΝ για έναν συγκεκριμένο χρήστη

Βήμα Παράδειγμα Διαμόρφωση κωδικού PIN 2580 για τον χρήστη 5

| 1. | 🕿 <sub>[PIN]</sub> | Καλέστε το NX-595Ε από ένα εξωτερικό τηλέφωνο με τόνους αφής για<br>να εκκινήσετε την περίοδο λειτουργίας.                                                    |
|----|--------------------|----------------------------------------------------------------------------------------------------|
| 2. | 0 1 1              | Πατήστε [0] για το μενού διαμόρφωσης του συστήματος.<br>Πατήστε [1] για το μενού διαμόρφωσης χρηστών.<br>Πατήστε [1] για το μενού διαμόρφωσης του ΡΙΝ χρήστη. |
| 3. | 5 #                | Επιλέξτε έναν αριθμό χρήστη και έπειτα πατήστε # (π.χ. Χρήστης 5).                                                                                            |

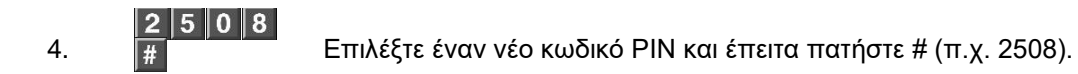

1°ς αστερίσκος: Επιστρέφετε στο μενού διαμόρφωσης χρηστών.
 2ος αστερίσκος, επιστρέφετε στο μενού διαμόρφωσης του συστήματος.
 3ος αστερίσκος, επιστρέφετε στο κύριο μενού.
 #: Τερματίζει την περίοδο λειτουργίας.

#### ΡΙΝ χρήστη - Απενεργοποίηση

Πώς να κάνετε: Απενεργοποίηση κωδικού ΡΙΝ για συγκεκριμένο χρήστη

| Βήμα | Παράδειγμα         | Απενεργοποίηση κωδικού ΡΙΝ που έχει διαμορφωθεί για τον<br>χρήστη 5                                                                                                    |
|------|--------------------|----------------------------------------------------------------------------------------------------|
| 1.   | 🖀 <sub>[PIN]</sub> | Καλέστε το ΝΧ-595Ε από ένα εξωτερικό τηλέφωνο με τόνους αφής για<br>να εκκινήσετε την περίοδο λειτουργίας.                                                                                                    |
| 2.   | 0 1 1              | Πατήστε [0] για το μενού διαμόρφωσης του συστήματος.<br>Πατήστε [1] για το μενού διαμόρφωσης χρηστών.<br>Πατήστε [1] για το μενού διαμόρφωσης του ΡΙΝ χρήστη.                                                                         |
| 3.   | 5 #                | Επιλέξτε έναν αριθμό χρήστη και έπειτα πατήστε # (π.χ. Χρήστης 5).                                                                                                    |
| 4.   | 0 #                | Πατήστε [0] και έπειτα # για να απενεργοποιήσετε το χρήστη.                                                                                                    |
| 5.   | * * * #            | 1 <sup>ος</sup> αστερίσκος: Επιστρέφετε στο μενού διαμόρφωσης χρηστών.<br>2ος αστερίσκος, επιστρέφετε στο μενού διαμόρφωσης του συστήματος.<br>3ος αστερίσκος, επιστρέφετε στο κύριο μενού.<br>#: Τερματίζει την περίοδο λειτουργίας. |

### Υποσύστημα χρήστη – Διαμόρφωση

Πώς να κάνετε: Κατάργηση του ελέγχου ενός υποσυστήματος από έναν συγκεκριμένο χρήστη

| Βήμα | Παράδειγμα         | Κατάργηση ελέγχου υποσυστήματος 2 από τον χρήστη 4<br>Σε αυτό το παράδειγμα, θεωρείται ως δεδομένο ότι υπάρχουν μόνο<br>δύο υποσυστήματα συνολικά και ότι ο χρήστης 4 έχει τον έλεγχο<br>και των δύο υποσυστημάτων. |
|------|--------------------|----------------------------------------------------------------------------------------------------|
| 1.   | 🖀 <sub>[PIN]</sub> | Καλέστε το NX-595E από ένα εξωτερικό τηλέφωνο με τόνους αφής για να εκκινήσετε την περίοδο λειτουργίας.                                                                                                    |
| 2.   | 0 1 2              | Πατήστε [0] για το μενού διαμόρφωσης του συστήματος.<br>Πατήστε [1] για το μενού διαμόρφωσης χρηστών.<br>Πατήστε [2] για το μενού διαμόρφωσης υποσυστημάτων χρήστη.                                                 |
| 3.   | 4 #                | Επιλέξτε έναν αριθμό χρήστη και έπειτα πατήστε # (π.χ. Χρήστης 4).                                                                                                    |
| 4.   | 2                  | Πατήστε τον αριθμό του υποσυστήματος για να αλλάξετε την επιλογή<br>(π.χ. να αποεπιλέξετε το υποσύστημα 2). (Μπορείτε να<br>ενεργοποιήσετε/απενεργοποιήσετε το διαμέρισμα ή τα διαμερίσματα.)                       |
| 5.   | * * * #            | 1 <sup>ος</sup> αστερίσκος: Επιστρέφετε στο μενού διαμόρφωσης χρηστών.<br>2ος αστερίσκος, επιστρέφετε στο μενού διαμόρφωσης του συστήματος.<br>3ος αστερίσκος, επιστρέφετε στο κύριο μενού.                         |

### Δημιουργία και διαγραφή PIN χρήστη:

Ο πίνακας ελέγχου καθορίζει τον αριθμό των διαθέσιμων κωδικών PIN των χρηστών. Επικοινωνήστε με την εταιρεία τεχνικής υποστήριξης για να επιβεβαιώσετε τους διαθέσιμους κωδικούς PIN των χρηστών στο σύστημά σας.

Εάν επιχειρήσετε να καταχωρήσετε έναν κωδικό PIN χρήστη στο σύστημα ασφαλείας, ο οποίος χρησιμοποιείται από άλλον χρήστη, το NX-595E θα ανακοινώσει το μήνυμα "Ο κωδικός PIN απέτυχε". Απλά, επιλέξτε έναν άλλον κωδικό PIN.

Φυλάξτε τις πληροφορίες των κωδικών PIN σε ασφαλές μέρος και μην τους αποκαλύψετε σε άλλους.

#### Διαμόρφωση υποσυστήματος χρήστη:

Το σύστημα πρέπει να είναι αφοπλισμένο για να είναι δυνατή η πρόσβαση στη διαμόρφωση χρηστών.

Μην καταργήσετε όλα τα υποσυστήματα από τον έλεγχο υποσυστήματος χρήστη. Δείξτε ιδιαίτερη προσοχή όταν τροποποιείτε έναν χρήστη με δικαιώματα κύριου κωδικού.

### Δικαιώματα χρήστη – Διαμόρφωση

Πώς να κάνετε: Διαμόρφωση δικαιωμάτων χρήστη

Βήμα Παράδειγμα Αλλαγή χρήστη 6 σε κύριο κωδικό

| 1. | 🖀 <sub>[PIN]</sub> | Καλέστε το ΝΧ-595Ε από ένα εξωτερικό τηλέφωνο με τόνους αφής για να<br>εκκινήσετε την περίοδο λειτουργίας.                                                                                                    |
|----|--------------------|----------------------------------------------------------------------------------------------------|
| 2. | 0 1 3              | Πατήστε [0] για το μενού διαμόρφωσης του συστήματος.<br>Πατήστε [1] για το μενού διαμόρφωσης χρηστών.<br>Πατήστε [3] για το μενού διαμόρφωσης δικαιωμάτων χρήστη.                                                                     |
| 3. | 6 #                | Επιλέξτε έναν αριθμό χρήστη και έπειτα πατήστε # (π.χ. Χρήστης 6).                                                                                                    |
| 4. | 4                  | Πατήστε τον αριθμό της επιλογής (από το 1 έως το 8) για να αλλάξετε την<br>επιλογή (π.χ. επιλογή 4 = κύριος κωδικός).<br>Για να δείτε την πλήρη λίστα με τις διαθέσιμες επιλογές δικαιωμάτων<br>χρήστη, ανατρέξτε στον Πίνακα 1.      |
| 5. | * * * #            | 1 <sup>ος</sup> αστερίσκος: Επιστρέφετε στο μενού διαμόρφωσης χρηστών.<br>2ος αστερίσκος, επιστρέφετε στο μενού διαμόρφωσης του συστήματος.<br>3ος αστερίσκος, επιστρέφετε στο κύριο μενού.<br>#: Τερματίζει την περίοδο λειτουργίας. |

#### Πίνακας 1: Πίνακας επιλογών δικαιωμάτων χρήστη

| 1 | Δεσμευμένο  | 5 | Κωδικός όπλισης/αφόπλισης |
|---|-------------|---|---------------------------|
| 2 | Μόνο όπλιση | 6 | Δικαίωμα παράκαμψης ζωνών |

| 3 | Όπλιση μόνο μετά από κλείσιμο<br>παραθύρου | 7 | Αποστολή αναφορών<br>ανοίγματος/κλεισίματος από τον κωδικό<br>χρήστη |  |
|---|--------------------------------------------|---|----------------------------------------------------------------------|--|
| 4 | Δικαιώματα κύριου κωδικού                  | 8 | Δεν πρέπει να επιλεγεί                                               |  |

0,1 Διαμόρφωση χρηστών

#### ᅛ 0,2 Ώρα & ημερομηνία

- 0.2.1 Ώρα
- 0.2.2 Ημερομηνία
- 0,3 Χρόνος εισόδου στο υποσύστημα
- 0,4 Χρόνος εξόδου από το υποσύστημα
- 0,5 Διαμόρφωση τηλεφωνικών αριθμών
- 0,6 Ηχογράφηση φωνητικών μηνυμάτων

#### Διαμόρφωση Ώρας και Ημερομηνίας

Η ακριβής ρύθμιση της ώρας και της ημερομηνίας είναι πολύ σημαντική για την ακρίβεια των στοιχείων που καταγράφονται στο εσωτερικό αρχείο.

Πώς να κάνετε: Διαμόρφωση ώρας και ημερομηνίας

| Βήμα | Παράδειγμα         | Ρύθμιση της ώρας σε 9.30 π.μ. και της ημερομηνίας σε 19.6.2010                                                                                                    |
|------|--------------------|----------------------------------------------------------------------------------------------------|
| 1.   | 🖀 <sub>[PIN]</sub> | Καλέστε το ΝΧ-595Ε από ένα εξωτερικό τηλέφωνο με τόνους αφής για<br>να εκκινήσετε την περίοδο λειτουργίας.                                                                                            |
| 2.   | 0 2 1              | Πατήστε [0] για το μενού διαμόρφωσης του συστήματος.<br>Πατήστε [2] για το μενού διαμόρφωσης ώρας και ημερομηνίας.<br>Πατήστε [1] για να διαμορφώσετε την ώρα.                                        |
| 3.   | 9 #                | Επιλέξτε τιμή για την ώρα, από το 1 έως το 12, και έπειτα πατήστε #<br>(π.χ. 9 η ώρα).                                                                                                    |
| 4.   | 3 0 #              | Επιλέξτε τιμή για τα λεπτά και έπειτα πατήστε # (π.χ. 30 λεπτά).                                                                                                    |
| 5.   | 1                  | Πατήστε 1 για να επιλέξετε ώρα π.μ. (π.χ. π.μ.).<br>Πατήστε 2 για να επιλέξετε ώρα μ.μ.                                                                                                    |
|      |                    | <b>Σημείωση:</b> Η αλλαγή της ώρας έχει ολοκληρωθεί. Προχωρήστε στο<br>βήμα 6 μόνο εάν θέλετε να αλλάξετε την ημερομηνία. Διαφορετικά,<br>προχωρήστε απευθείας στο βήμα 10 και βγείτε από το σύστημα. |
| 6.   | 2                  | Πατήστε [2] για να διαμορφώσετε την ημερομηνία.                                                                                                    |
| 7.   | 19#                | Επιλέξτε τιμή για την ημέρα, από το 1 έως το 31, και έπειτα πατήστε #<br>(π.χ. 19 <sup>η</sup> ημέρα).                                                                                                |
| 8.   | 6 #                | Επιλέξτε τιμή για το μήνα, από το 1 έως το 12, και έπειτα πατήστε #<br>(π.χ. 6 για τον Ιούνιο).                                                                                                    |
| 9.   | 2010#              | Επιλέξτε μια τετραψήφια τιμή για το έτος και έπειτα πατήστε # (π.χ.<br>έτος 2010).                                                                                                    |
| 10.  | * * #              | 1 <sup>ος</sup> αστερίσκος: Επιστρέφετε στο μενού διαμόρφωσης του<br>συστήματος.<br>2ος αστερίσκος: Επιστρέφετε στο κύριο μενού.<br>#: Τερματίζει την περίοδο λειτουργίας.                            |

- 0,1 Διαμόρφωση χρηστών
- 0,2 Ώρα & ημερομηνία
- → 0,3 Χρόνος εισόδου στο υποσύστημα
  - 0,4 Χρόνος εξόδου από το υποσύστημα
  - 0,5 Διαμόρφωση τηλεφωνικών αριθμών
  - 0,6 Ηχογράφηση φωνητικών μηνυμάτων

#### Διαμόρφωση ώρας εισόδου στο υποσύστημα

Μπορείτε να ορίσετε διαφορετικές ώρες εισόδου για έως οκτώ υποσυστήματα. Οι τιμές μπορούν να κυμαίνονται από 10 έως 255 δευτερόλεπτα.

Πώς να κάνετε: Ρύθμιση ώρας εισόδου στο υποσύστημα

| Βήμα | Παράδειγ<br>μα     | Ρύθμιση χρόνων εισόδου στο υποσύστημα                                                                                     |
|------|--------------------|----------------------------------------------------------------------------------------------------|
| 1.   | 🖀 <sub>[PIN]</sub> | Καλέστε το ΝΧ-595Ε από ένα εξωτερικό τηλέφωνο με τόνους αφής για να<br>εκκινήσετε την περίοδο λειτουργίας.                |
| 2.   | 0 3                | Πατήστε [0] για το μενού διαμόρφωσης του συστήματος.<br>Πατήστε [3] για να ρυθμίσετε τους χρόνους εισόδου στο υποσύστημα. |
| 3.   | ?                  | Επιλέξτε τον αριθμό του υποσυστήματος που θέλετε να διαμορφώσετε.<br>(από το 1 έως το 8)                                  |
| 4.   | ?#                 | Επιλέξτε νέο χρόνο εισόδου στο υποσύστημα (10 έως 255 δευτερόλεπτα)<br>και έπειτα πατήστε #.                              |
|      | ★ ★ ★<br>#         | 1 <sup>ος</sup> αστερίσκος: Επιστρέφετε στο βήμα 3, όπου επιλέγετε αριθμό<br>υποσυστήματος για διαμόρφωση.                |
| 5.   |                    | 2ος αστερίσκος, επιστρέφετε στο μενού διαμόρφωσης του συστήματος.                                                         |
|      |                    | 3ος αστερίσκος, επιστρέφετε στο κύριο μενού.                                                                              |
|      |                    | #: Τερματίζει την περίοδο λειτουργίας.                                                                                    |

- 0,1 Διαμόρφωση χρηστών
- 0,2 Ώρα & ημερομηνία
- 0,3 Χρόνος εισόδου στο υποσύστημα
- → 0,4 Χρόνος εξόδου από το υποσύστημα
  - 0,5 Διαμόρφωση τηλεφωνικών αριθμών
  - 0,6 Ηχογράφηση φωνητικών μηνυμάτων

#### Διαμόρφωση χρόνου εξόδου από το υποσύστημα

Μπορείτε να ορίσετε διαφορετικούς χρόνους εξόδου για έως οκτώ υποσυστήματα. Οι τιμές μπορούν να κυμαίνονται από 10 έως 255 δευτερόλεπτα.

Πώς να κάνετε: Ρύθμιση χρόνου εξόδου από το υποσύστημα

| Βήμα | Παράδειγ<br>μα     | Ρύθμιση χρόνων εισόδου στο υποσύστημα                                                                                       |
|------|--------------------|----------------------------------------------------------------------------------------------------|
| 1.   | 🖀 <sub>[PIN]</sub> | Καλέστε το ΝΧ-595Ε από ένα εξωτερικό τηλέφωνο με τόνους αφής για να<br>εκκινήσετε την περίοδο λειτουργίας.                  |
| 2.   | 04                 | Πατήστε [0] για το μενού διαμόρφωσης του συστήματος.<br>Πατήστε [4] για να ρυθμίσετε τους χρόνους εξόδου από το υποσύστημα. |
| 3.   | ?                  | Επιλέξτε τον αριθμό του υποσυστήματος που θέλετε να διαμορφώσετε.<br>(από το 1 έως το 8)                                    |
| 4.   | ?#                 | Επιλέξτε νέο χρόνο εξόδου από το υποσύστημα (10 έως 255<br>δευτερόλεπτα) και έπειτα πατήστε #.                              |
| 5.   | * * *<br>#         | 1 <sup>ος</sup> αστερίσκος: Επιστρέφετε στο βήμα 3, όπου επιλέγετε αριθμό<br>υποσυστήματος για διαμόρφωση.                  |
|      |                    | 2ος αστερίσκος, επιστρέφετε στο μενού διαμόρφωσης του συστήματος.                                                           |
|      |                    | 3ος αστερίσκος, επιστρέφετε στο κύριο μενού.                                                                                |
|      |                    |                                                                                                    |

#: Τερματίζει την περίοδο λειτουργίας.

- 0,1 Διαμόρφωση χρηστών
- 0,2 Ώρα & ημερομηνία
- 0,3 Χρόνος εισόδου στο υποσύστημα
- 0,4 Χρόνος εξόδου από το υποσύστημα

#### ↦ 0,5 Διαμόρφωση τηλεφωνικών αριθμών

| 0.5.<br>1 | Πρώτο τηλέφωνο συναγερμού   |
|-----------|-----------------------------|
| 0.5.<br>2 | Δεύτερο τηλέφωνο συναγερμού |
| 0.5.<br>3 | Τρίτο τηλέφωνο συναγερμού   |
| 0.5.<br>4 | Πρώτο τηλέφωνο εκτροπής     |
| 0.5.<br>5 | Δεύτερο τηλέφωνο εκτροπής   |
| 0.5.<br>6 | Τρίτο τηλέφωνο εκτροπής     |
|           |                             |

0,6 Ηχογράφηση φωνητικών μηνυμάτων

### Διαμόρφωση τηλεφωνικών αριθμών

Τα τηλέφωνα συναγερμού 1, 2 και 3 θα λαμβάνουν ένα φωνητικό μήνυμα σε περίπτωση ενεργοποίησης συγκεκριμένων συμβάντων από το σύστημα ασφαλείας. Τα επιλεγμένα συμβάντα έχουν καθολική ισχύ και αφορούν και τα τρία τηλέφωνα. Τα συμβάντα επιλέγονται από την εταιρεία φύλαξης κατά την εγκατάσταση. Επίσης, μπορείτε να τα δείτε μέσω του διαδικτυακού περιβάλλοντος εργασίας του ΝΧ-595Ε.

#### Δημιουργία τηλεφώνων συναγερμού και εκτροπής

Πώς να κάνετε: Καταχώρηση τηλεφωνικών αριθμών

Βήμα Παράδειγμα Καταχώρηση τηλεφώνων συναγερμού ή εκτροπής

| 1. | 🖀 <sub>[PIN]</sub> | Καλέστε το ΝΧ-595Ε από ένα εξωτερικό τηλέφωνο με τόνους αφής για να<br>εκκινήσετε την περίοδο λειτουργίας.        |
|----|--------------------|----------------------------------------------------------------------------------------------------|
| 2. | 0 5                | Πατήστε [0] για το μενού διαμόρφωσης του συστήματος.<br>Πατήστε [5] για το μενού διαμόρφωσης τηλεφωνικών αριθμών. |
|    |                    | Επιλέξτε τον τηλεφωνικό αριθμό που θέλετε να επεξεργαστείτε.                                                      |
|    |                    | Πατήστε 1 για να διαμορφώσετε το τηλέφωνο συναγερμού 1.                                                           |
| 3. | 2                  | Πατήστε 2 για να διαμορφώσετε το τηλέφωνο συναγερμού 2.                                                           |
|    |                    | Πατήστε 3 για να διαμορφώσετε το τηλέφωνο συναγερμού 3.                                                           |
|    |                    | Πατήστε 4 για να διαμορφώσετε το τηλέφωνο εκτροπής 1.                                                             |

Πατήστε 5 για να διαμορφώσετε το τηλέφωνο εκτροπής 2. Πατήστε 6 για να διαμορφώσετε το τηλέφωνο εκτροπής 3.

4. Phone No. # Επιλέξτε νέο τηλέφωνο συναγερμού / εκτροπής και έπειτα πατήστε #.
1°ς αστερίσκος: Επιστρέφετε στο βήμα 3, για την επιλογή τηλεφωνικού αριθμού.
2ος αστερίσκος, επιστρέφετε στο μενού διαμόρφωσης του συστήματος.
3ος αστερίσκος, επιστρέφετε στο κύριο μενού.
#: Τερματίζει την περίοδο λειτουργίας.

#### Διαγραφή τηλεφώνων συναγερμού και εκτροπής

Πώς να κάνετε: Διαγραφή τηλεφωνικών αριθμών Βήμα Παράδειγμα Διαγραφή τηλεφώνων συναγερμού ή εκτροπής Καλέστε το ΝΧ-595Ε από ένα εξωτερικό τηλέφωνο με τόνους αφής για να 1. εκκινήσετε την περίοδο λειτουργίας. Πατήστε [0] για το μενού διαμόρφωσης του συστήματος. 0 5 2 Πατήστε [5] για το μενού διαμόρφωσης τηλεφωνικών αριθμών. Επιλέξτε τον αριθμό που θέλετε να επεξεργαστείτε. Πατήστε 1 για να διαμορφώσετε το τηλέφωνο συναγερμού 1. Πατήστε 2 για να διαμορφώσετε το τηλέφωνο συναγερμού 2. Πατήστε 3 για να διαμορφώσετε το τηλέφωνο συναγερμού 3. ? 3 Πατήστε 4 για να διαμορφώσετε το τηλέφωνο εκτροπής 1. Πατήστε 5 για να διαμορφώσετε το τηλέφωνο εκτροπής 2. Πατήστε 6 για να διαμορφώσετε το τηλέφωνο εκτροπής 3. Πατήστε 0 και έπειτα # για να απενεργοποιήσετε το τηλέφωνο 0 # 4. συναγερμού / εκτροπής. 1°ς αστερίσκος: Επιστρέφετε στο βήμα 3, για την επιλογή τηλεφωνικού αριθμού. \* \* \* # 5. 2ος αστερίσκος, επιστρέφετε στο μενού διαμόρφωσης του συστήματος. 3ος αστερίσκος: Επιστρέφετε στο κύριο μενού. #: Τερματίζει την περίοδο λειτουργίας.

### Μενού 0 - Διαμόρφωση συστήματος

- 0,1 Διαμόρφωση χρηστών
- 0,2 Ώρα & ημερομηνία
- 0,3 Χρόνος εισόδου στο υποσύστημα
- 0,4 Χρόνος εξόδου από το υποσύστημα
- 0,5 Διαμόρφωση τηλεφωνικών αριθμών

#### → 0,6 Ηχογράφηση φωνητικών μηνυμάτων

| 0.6.<br>1 | Ηχογράφηση μηνύματος εξόδου                    |
|-----------|------------------------------------------------|
| 0.6.<br>2 | Ηχογράφηση μηνύματος εξόδου                    |
| 0.6.<br>3 | Ηχογράφηση ονόματος χρήστη                     |
| 0.6.<br>4 | Ηχογράφηση ή διαμόρφωση ονόματος ζώνης         |
| 0.6.<br>5 | Ηχογράφηση ή διαμόρφωση ονόματος υποσυστήματος |
| 0.6.<br>6 | Ηχογράφηση ή διαμόρφωση ονόματος εξόδου        |
| 0.6.<br>7 | Ηχογράφηση ή διαμόρφωση ονόματος δωματίου      |
| 0.6.<br>8 | Ηχογράφηση ονόματος συστήματος                 |

#### Εγγραφή Φωνητικών Μηνυμάτων

Αυτό είναι το κέντρο ηχογράφησης, όπου μπορείτε να ηχογραφήσετε ονόματα χρηστών, ζωνών, υποσυστημάτων, εξόδων και δωματίων, καθώς και το όνομα του συστήματος. Το μενού ηχογράφησης φωνητικών μηνυμάτων προσφέρει επίσης μια εναλλακτική μέθοδο για την ηχογράφηση των μηνυμάτων εισόδου και εξόδου (που περιγράφτηκαν πιο πάνω στο Μενού 5 – Τράπεζα μηνυμάτων).

Αφού ηχογραφήσετε το όνομα του συστήματος, το όνομα αυτό θα ανακοινώνεται κάθε φορά που ξεκινάει μια νέα περίοδος λειτουργίας σύνδεσης με το ΝΧ-595Ε μέσω τηλεφωνικής κλήσης. Αυτή η επιλογή είναι ιδανική για την παρακολούθηση πολλών χώρων.

Εκτός από την ηχογράφηση, μπορείτε επίσης να διαμορφώσετε τις ζώνες, τα υποσυστήματα, τις εξόδους και τα δωμάτια χρησιμοποιώντας προηχογραφημένες λέξεις από τη βιβλιοθήκη λέξεων. Μπορείτε να συνδυάσετε έως οκτώ λέξεις για να επιτύχετε την περιγραφή που θέλετε.

**Σημείωση:** Πρέπει να γνωρίζετε ότι η ηχογράφηση περιορίζεται στις πρώτες 64 ζώνες. Για όλες τις πρόσθετες ζώνες πάνω από τη ζώνη 64, πρέπει να χρησιμοποιούνται προηχογραφημένες λέξεις από τη βιβλιοθήκη.

### Ηχογράφηση μηνύματος εξόδου

Πώς να κάνετε: Ηχογράφηση μηνύματος εξόδου

Βήμα Παράδειγμ Ηχογράφηση νέου μηνύματος εξόδου από το μενού ηχογράφησης α φωνητικών μηνυμάτων

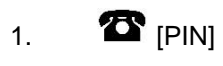

Καλέστε το ΝΧ-595Ε από ένα εξωτερικό τηλέφωνο με τόνους αφής για να εκκινήσετε την περίοδο λειτουργίας.

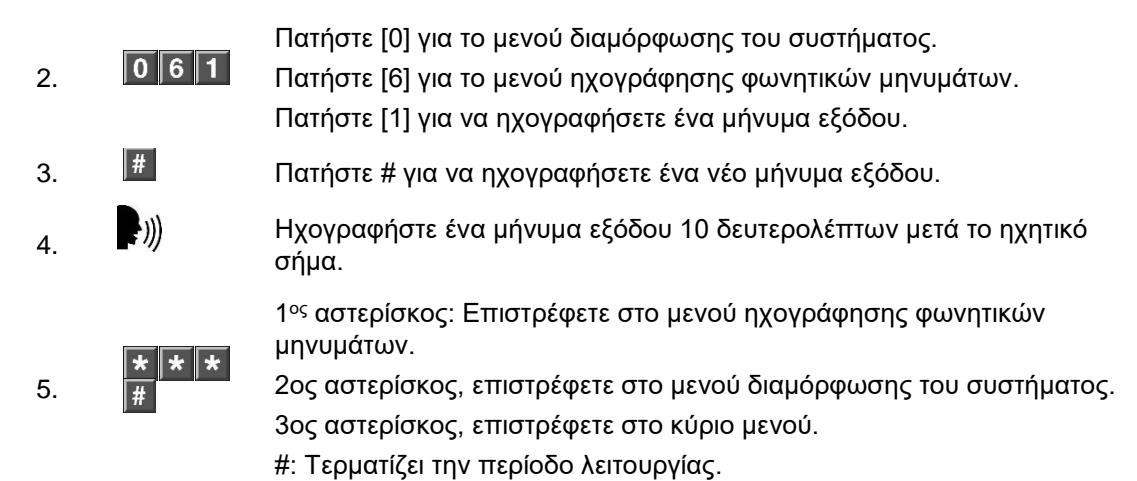

#### Ηχογράφηση μηνύματος εισόδου

#### Πώς να κάνετε: Ηχογράφηση μηνύματος εισόδου

| Βήμα | Παράδειγμα | Ηχογράφηση νέου μηνύματος εισόδου από το μενού ηχογράφησης φωνητικών μηνυμάτων |
|------|------------|--------------------------------------------------------------------------------|
|------|------------|--------------------------------------------------------------------------------|

- Καλέστε το ΝΧ-595Ε από ένα εξωτερικό τηλέφωνο με τόνους αφής για να 1. εκκινήσετε την περίοδο λειτουργίας.
- Πατήστε [0] για το μενού διαμόρφωσης του συστήματος. 2.
  - 062 Πατήστε [6] για το μενού ηχογράφησης φωνητικών μηνυμάτων.
  - Πατήστε [2] για να ηχογραφήσετε ένα μήνυμα εισόδου.
- # 3. Πατήστε # για να ηχογραφήσετε ένα νέο μήνυμα εισόδου.
- ·))) Ηχογραφήστε ένα μήνυμα εισόδου 10 δευτερολέπτων μετά το ηχητικό 4. σήμα.

1°ς αστερίσκος: Επιστρέφετε στο μενού ηχογράφησης φωνητικών μηνυμάτων.

\* \* \* # 2ος αστερίσκος, επιστρέφετε στο μενού διαμόρφωσης του συστήματος. 5. 3ος αστερίσκος, επιστρέφετε στο κύριο μενού.

#: Τερματίζει την περίοδο λειτουργίας.

### Όνομα χρήστη – Ηχογράφηση

Πώς να κάνετε: Ηχογράφηση ονόματος χρήστη

Ηχογράφηση νέου ονόματος χρήστη και προσθήκη αυτής της Βήμα Παράδειγμα ηχογράφησης στα συνδεδεμένα φωνητικά πληκτρολόγια.

- Καλέστε το ΝΧ-595Ε από ένα εξωτερικό τηλέφωνο με τόνους αφής για να 1. εκκινήσετε την περίοδο λειτουργίας.
  - Πατήστε [0] για το μενού διαμόρφωσης του συστήματος.
- 063 2. Πατήστε [6] για το μενού ηχογράφησης φωνητικών μηνυμάτων. Πατήστε [3] για να ηχογραφήσετε ή να διαμορφώσετε ένα όνομα χρήστη.
- Επιλέξτε τον αριθμό χρήστη το όνομα του οποίου θέλετε να ? # 3. ηχογραφήσετε και πατήστε #.
- # 4. Πατήστε # για να ηχογραφήσετε ένα νέο όνομα χρήστη.

| 5. | ·)))    | Ηχογραφήστε ένα όνομα χρήστη διάρκειας 3 δευτερολέπτων μετά το<br>ηχητικό σήμα.                          |
|----|---------|----------------------------------------------------------------------------------------------------|
|    |         | 1 <sup>ος</sup> αστερίσκος: Επιστρέφετε στο βήμα 4 (όπου επιλέγετε αριθμό χρήστη<br>για την ηχογράφηση). |
| 6. | * * * # | 2ος αστερίσκος: Επιστρέφετε στο μενού ηχογράφησης φωνητικών<br>μηνυμάτων.                                |
|    |         | 3ος αστερίσκος, επιστρέφετε στο κύριο μενού.                                                             |
|    |         | #: Τερματίζει την περίοδο λειτουργίας.                                                                   |
|    |         |                                                                                                    |

**Σημείωση:** Εάν το σύστημά σας περιλαμβάνει φωνητικά πληκτρολόγια, θα σας ζητηθεί να αντιγράψετε είτε τις τροποποιημένες ηχογραφήσεις, είτε όλες τις ηχογραφήσεις κατά την έξοδο από αυτό το μενού. Εάν αντιγράψετε μόνο τις τροποποιημένες ηχογραφήσεις, θα προστεθούν μόνο οι πιο πρόσφατες ηχογραφήσεις, ενώ εάν αντιγράψετε όλες τις ηχογραφήσεις θα αντικατασταθούν όλες οι υπάρχουσες ηχογραφήσεις, παλιές και νέες. Για να επιβεβαιώσετε τη διαμόρφωση του συστήματός σας, επικοινωνήστε με την εταιρεία φύλαξης.

### Όνομα ζώνης – Ηχογράφηση

Πώς να κάνετε: Ηχογράφηση ονόματος ζώνης

| Βήμα | Παράδειγμ<br>α     | Ηχογράφηση νέου ονόματος ζώνης και προσθήκη αυτής της<br>ηχογράφησης στα συνδεδεμένα φωνητικά πληκτρολόγια.                                                                                                    |
|------|--------------------|----------------------------------------------------------------------------------------------------|
| 1.   | 🖀 <sub>[PIN]</sub> | Καλέστε το ΝΧ-595Ε από ένα εξωτερικό τηλέφωνο με τόνους αφής για να<br>εκκινήσετε την περίοδο λειτουργίας.                                                                                                    |
| 2.   | 0 6 4              | Πατήστε [0] για το μενού διαμόρφωσης του συστήματος.<br>Πατήστε [6] για το μενού ηχογράφησης φωνητικών μηνυμάτων.<br>Πατήστε [4] για να ηχογραφήσετε ή να διαμορφώσετε ένα όνομα ζώνης.                                                                                        |
| 3.   | ? #                | Επιλέξτε τον αριθμό της ζώνης το όνομα της οποίας θέλετε να<br>ηχογραφήσετε ή να διαμορφώσετε και πατήστε #.                                                                                                    |
| 4.   | #                  | Πατήστε # για να ηχογραφήσετε ένα νέο όνομα ζώνης.                                                                                                    |
| 5.   | ·)))               | Ηχογραφήστε ένα όνομα ζώνης διάρκειας 3 δευτερολέπτων μετά το<br>ηχητικό σήμα.                                                                                                    |
| 6.   | * * *<br>#         | 1 <sup>ος</sup> αστερίσκος: Επιστρέφετε στο βήμα 4 (όπου επιλέγετε αριθμό ζώνης για<br>την ηχογράφηση).<br>2ος αστερίσκος: Επιστρέφετε στο μενού ηχογράφησης φωνητικών<br>μηνυμάτων.<br>3ος αστερίσκος, επιστρέφετε στο κύριο μενού.<br>#: Τερματίζει την περίοδο λειτουργίας. |

### Όνομα ζώνης – Διαμόρφωση με λέξεις από τη βιβλιοθήκη

Για να διαμορφώσετε ένα όνομα ζώνης χρησιμοποιώντας λέξεις από τη βιβλιοθήκη λέξεων (σελίδα 60) αντί ηχογραφώντας τη δική σας φωνή, αντικαταστήστε τα βήματα 4 και 5 πιο πάνω με τα ακόλουθα βήματα.

Παράδειγμα: Αισθητήρας τραπεζαρίας

Μπορείτε να συνδυάσετε έως οκτώ λέξεις από τη βιβλιοθήκη για να δημιουργήσετε τη φράση που θέλετε.

- 4. Πατήστε [2] για να διαμορφώσετε ένα νέο όνομα ζώνης.
- 5 **5 3 #** Επιλέξτε την πρώτη λέξη από τη βιβλιοθήκη και πατήστε # (π.χ. Τραπεζαρία = λέξη 53).
  - **1 1 7 #** Επιλέξτε τη δεύτερη λέξη από τη βιβλιοθήκη και πατήστε # (π.χ. Δωμάτιο = λέξη 117).
  - **1 2 1 #** Επιλέξτε την τρίτη λέξη από τη βιβλιοθήκη και πατήστε # (π.χ. Αισθητήρας = λέξη 121).

**Σημείωση:** Εάν το σύστημά σας περιλαμβάνει φωνητικά πληκτρολόγια, θα σας ζητηθεί να αντιγράψετε είτε τις τροποποιημένες ηχογραφήσεις, είτε όλες τις ηχογραφήσεις κατά την έξοδο από αυτό το μενού. Εάν αντιγράψετε μόνο τις τροποποιημένες ηχογραφήσεις, θα προστεθούν μόνο οι πιο πρόσφατες ηχογραφήσεις, ενώ εάν αντιγράψετε όλες τις ηχογραφήσεις θα αντικατασταθούν όλες οι υπάρχουσες ηχογραφήσεις, παλιές και νέες. Για να επιβεβαιώσετε τη διαμόρφωση του συστήματός σας, επικοινωνήστε με την εταιρεία φύλαξης.

Για να ηχογραφήσετε πολλά ονόματα, πατήστε \* μία φορά στο βήμα 6 για να επιστρέψετε στο βήμα 4 και να πραγματοποιήσετε κι άλλες ηχογραφήσεις χωρίς να βγείτε από το σύστημα.

### Όνομα υποσυστήματος – Ηχογράφηση

Πώς να κάνετε: Ηχογράφηση ονόματος υποσυστήματος

| Βήμα | Παράδειγμα         | Ηχογράφηση νέου ονόματος υποσυστήματος και προσθήκη αυτής<br>της ηχογράφησης στα συνδεδεμένα φωνητικά πληκτρολόγια.                                                                                |
|------|--------------------|----------------------------------------------------------------------------------------------------|
| 1.   | 🖀 <sub>[PIN]</sub> | Καλέστε το NX-595E από ένα εξωτερικό τηλέφωνο με τόνους αφής για να<br>εκκινήσετε την περίοδο λειτουργίας.                                                                                         |
| 2.   | 0 6 5              | Πατήστε [0] για το μενού διαμόρφωσης του συστήματος.<br>Πατήστε [6] για το μενού ηχογράφησης φωνητικών μηνυμάτων.<br>Πατήστε [5] για να ηχογραφήσετε ή να διαμορφώσετε ένα όνομα<br>υποσυστήματος. |
| 3.   | ? #                | Επιλέξτε τον αριθμό του υποσυστήματος το όνομα του οποίου θέλετε να<br>ηχογραφήσετε ή να διαμορφώσετε και πατήστε #.                                                                               |
| 4.   | #                  | Πατήστε # για να ηχογραφήσετε ένα νέο όνομα υποσυστήματος.                                                                                                    |
| 5.   | ())                | Ηχογραφήστε ένα όνομα υποσυστήματος διάρκειας 3 δευτερολέπτων<br>μετά το ηχητικό σήμα.                                                                                                    |
| 6.   | * * #              | 1º <sup>ς</sup> αστερίσκος: Επιστρέφετε στο βήμα 4 (όπου επιλέγετε αριθμό<br>υποσυστήματος για την ηχογράφηση).                                                                                    |
|      |                    | 2ος αστερίσκος: Επιστρέφετε στο μενού ηχογράφησης φωνητικών<br>μηνυμάτων.                                                                                                    |
|      |                    | #: Τερματίζει την περίοδο λειτουργίας.                                                                                                    |

### Όνομα υποσυστήματος – Διαμόρφωση με λέξεις από τη βιβλιοθήκη

Για να διαμορφώσετε ένα όνομα υποσυστήματος χρησιμοποιώντας λέξεις από τη βιβλιοθήκη λέξεων (σελίδα 60) αντί ηχογραφώντας τη δική σας φωνή, αντικαταστήστε τα βήματα 4 και 5 πιο πάνω με τα ακόλουθα βήματα.

#### Παράδειγμα: Αποθήκη

Μπορείτε να συνδυάσετε έως οκτώ λέξεις από τη βιβλιοθήκη για να δημιουργήσετε τη φράση που θέλετε.

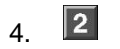

5

Πατήστε [2] για να διαμορφώσετε ένα νέο όνομα υποσυστήματος.

**1 4 5 #** Επιλέξτε την πρώτη λέξη από τη βιβλιοθήκη και πατήστε # (π.χ. Αποθήκη = λέξη 145).

**Σημείωση:** Εάν το σύστημά σας περιλαμβάνει φωνητικά πληκτρολόγια, θα σας ζητηθεί να αντιγράψετε είτε τις τροποποιημένες ηχογραφήσεις, είτε όλες τις ηχογραφήσεις κατά την έξοδο από αυτό το μενού. Εάν αντιγράψετε μόνο τις τροποποιημένες ηχογραφήσεις, θα προστεθούν μόνο οι πιο πρόσφατες ηχογραφήσεις, ενώ εάν αντιγράψετε όλες τις ηχογραφήσεις θα αντικατασταθούν όλες οι υπάρχουσες ηχογραφήσεις, παλιές και νέες. Για να επιβεβαιώσετε τη διαμόρφωση του συστήματός σας, επικοινωνήστε με την εταιρεία φύλαξης.

Για να ηχογραφήσετε πολλά ονόματα, πατήστε \* μία φορά στο βήμα 6 για να επιστρέψετε στο βήμα 4 και να πραγματοποιήσετε κι άλλες ηχογραφήσεις χωρίς να βγείτε από το σύστημα.

### Όνομα εξόδου – Ηχογράφηση

Πώς να κάνετε: Ηχογράφηση ονόματος εξόδου

| Βήμα | Παράδει<br>γμα | Ηχογράφηση ονόματος εξόδου και προσθήκη αυτής της ηχογράφησης<br>στα συνδεδεμένα φωνητικά πληκτρολόγια.                                                                                                    |
|------|----------------|----------------------------------------------------------------------------------------------------|
| 1.   | T<br>[PIN]     | Καλέστε το ΝΧ-595Ε από ένα εξωτερικό τηλέφωνο με τόνους αφής για να<br>εκκινήσετε την περίοδο λειτουργίας.                                                                                                    |
| 2.   | 0 6 6          | Πατήστε [0] για το μενού διαμόρφωσης του συστήματος.<br>Πατήστε [6] για το μενού ηχογράφησης φωνητικών μηνυμάτων.<br>Πατήστε [6] για να ηχογραφήσετε ή να διαμορφώσετε ένα όνομα εξόδου.                                        |
| 3.   | ? #            | Επιλέξτε τον αριθμό της εξόδου το όνομα της οποίας θέλετε να<br>ηχογραφήσετε ή να διαμορφώσετε και έπειτα πατήστε # (από το 1 έως το<br>16).                                                                                    |
| 4.   | #              | Πατήστε # για να ηχογραφήσετε ένα νέο όνομα εξόδου.                                                                                                    |
| 5.   | ·)))           | Ηχογραφήστε ένα όνομα εξόδου διάρκειας 3 δευτερολέπτων μετά το ηχητικό<br>σήμα.                                                                                                    |
| 6.   | * * #          | 1 <sup>ος</sup> αστερίσκος: Επιστρέφετε στο βήμα 4 (όπου επιλέγετε αριθμό εξόδου για<br>την ηχογράφηση).<br>2ος αστερίσκος: Επιστρέφετε στο μενού ηχογράφησης φωνητικών<br>μηνυμάτων.<br>#: Τερματίζει την περίοδο λειτουργίας. |

### Όνομα εξόδου – Διαμόρφωση με λέξεις από τη βιβλιοθήκη

Για να διαμορφώσετε ένα όνομα εξόδου χρησιμοποιώντας λέξεις από τη βιβλιοθήκη λέξεων (σελίδα 60) αντί ηχογραφώντας τη δική σας φωνή, αντικαταστήστε τα βήματα 4 και 5 πιο πάνω με τα ακόλουθα βήματα.

Παράδειγμα: Φως ανατολικής πλευράς

Μπορείτε να συνδυάσετε έως οκτώ λέξεις από τη βιβλιοθήκη για να δημιουργήσετε τη φράση που θέλετε.

- 4. 🛛 Πατήστε [2] για να διαμορφώσετε ένα νέο όνομα εξόδου.
- 5 **5 8 #** Επιλέξτε την πρώτη λέξη από τη βιβλιοθήκη και πατήστε # (π.χ. Ανατολική = λέξη 58).
  - **1 2 5 #** Επιλέξτε τη δεύτερη λέξη από τη βιβλιοθήκη και πατήστε # (π.χ. Πλευρά = λέξη 125).
  - 9 5 # Επιλέξτε την τρίτη λέξη από τη βιβλιοθήκη και πατήστε # (π.χ. Φως = λέξη 95).

**Σημείωση:** Εάν το σύστημά σας περιλαμβάνει φωνητικά πληκτρολόγια, θα σας ζητηθεί να αντιγράψετε είτε τις τροποποιημένες ηχογραφήσεις, είτε όλες τις ηχογραφήσεις κατά την έξοδο από αυτό το μενού. Εάν αντιγράψετε μόνο τις τροποποιημένες ηχογραφήσεις, θα προστεθούν μόνο οι πιο πρόσφατες ηχογραφήσεις, ενώ εάν αντιγράψετε όλες τις ηχογραφήσεις θα αντικατασταθούν όλες οι υπάρχουσες ηχογραφήσεις, παλιές και νέες. Για να επιβεβαιώσετε τη διαμόρφωση του συστήματός σας, επικοινωνήστε με την εταιρεία φύλαξης.

Για να ηχογραφήσετε πολλά ονόματα, πατήστε \* μία φορά στο βήμα 6 για να επιστρέψετε στο βήμα 4 και να πραγματοποιήσετε κι άλλες ηχογραφήσεις χωρίς να βγείτε από το σύστημα.

Όνομα δωματίου – Ηχογράφηση Πώς να κάνετε: Ηχογράφηση ονόματος δωματίου Παράδει Ηχογράφηση ονόματος δωματίου και προσθήκη αυτής της Βήμα ηχογράφησης στα συνδεδεμένα φωνητικά πληκτρολόγια. γμα T Καλέστε το ΝΧ-595Ε από ένα εξωτερικό τηλέφωνο με τόνους αφής για να 1. [PIN] εκκινήσετε την περίοδο λειτουργίας. Πατήστε [0] για το μενού διαμόρφωσης του συστήματος. 067 2. Πατήστε [6] για το μενού ηχογράφησης φωνητικών μηνυμάτων. Πατήστε [7] για να ηχογραφήσετε ή να διαμορφώσετε ένα όνομα δωματίου. Επιλέξτε τον αριθμό του δωματίου το όνομα του οποίου θέλετε να ? # ηχογραφήσετε ή να διαμορφώσετε και πατήστε #. 3. (από το 1 έως το 16) # 4. Πατήστε # για να ηχογραφήσετε ένα νέο όνομα δωματίου. ))) Ηχογραφήστε ένα όνομα δωματίου διάρκειας 3 δευτερολέπτων μετά το 5. ηχητικό σήμα. \* \* # 6. 1°ς αστερίσκος: Επιστρέφετε στο βήμα 4 (όπου επιλέγετε τον αριθμό του

δωματίου το όνομα του οποίου θέλετε να ηχογραφήσετε). 2ος αστερίσκος: Επιστρέφετε στο μενού ηχογράφησης φωνητικών μηνυμάτων. #: Τερματίζει την περίοδο λειτουργίας.

### Όνομα δωματίου – Διαμόρφωση με λέξεις από τη βιβλιοθήκη

Για να διαμορφώσετε ένα όνομα δωματίου χρησιμοποιώντας λέξεις από τη βιβλιοθήκη λέξεων (σελίδα 55) αντί ηχογραφώντας τη δική σας φωνή, αντικαταστήστε τα βήματα 4 και 5 πιο πάνω με τα ακόλουθα βήματα.

Παράδειγμα: Κρεβατοκάμαρα 1

Μπορείτε να συνδυάσετε έως οκτώ λέξεις από τη βιβλιοθήκη για να δημιουργήσετε τη φράση που θέλετε.

4. 2 Πατήστε [2] για να διαμορφώσετε ένα νέο όνομα ζώνης.
5 38# Επιλέξτε την πρώτη λέξη από τη βιβλιοθήκη και πατήστε # (π.χ. Κρεβατοκάμαρα = λέξη 38).
1# Επιλέξτε τη δεύτερη λέξη από τη βιβλιοθήκη και πατήστε # (π.χ. Ένα = λέξη 1).

**Σημείωση:** Εάν το σύστημά σας περιλαμβάνει φωνητικά πληκτρολόγια, θα σας ζητηθεί να αντιγράψετε είτε τις τροποποιημένες ηχογραφήσεις, είτε όλες τις ηχογραφήσεις κατά την έξοδο από αυτό το μενού. Εάν αντιγράψετε μόνο τις τροποποιημένες ηχογραφήσεις, θα προστεθούν μόνο οι πιο πρόσφατες ηχογραφήσεις, ενώ εάν αντιγράψετε όλες τις ηχογραφήσεις θα αντικατασταθούν όλες οι υπάρχουσες ηχογραφήσεις, παλιές και νέες. Για να επιβεβαιώσετε τη διαμόρφωση του συστήματός σας, επικοινωνήστε με την εταιρεία φύλαξης.

Για να ηχογραφήσετε πολλά ονόματα, πατήστε \* μία φορά στο βήμα 6 για να επιστρέψετε στο βήμα 4 και να πραγματοποιήσετε κι άλλες ηχογραφήσεις χωρίς να βγείτε από το σύστημα.

### Όνομα συστήματος – Ηχογράφηση

Πώς να κάνετε: Ηχογράφηση ονόματος συστήματος στο ΝΧ-595Ε

| Βήμα | Παράδει<br>γμα | Ηχογράφηση ονόματος συστήματος στο ΝΧ-595Ε                                                                                                    |
|------|----------------|----------------------------------------------------------------------------------------------------|
| 1.   | T<br>[PIN]     | Καλέστε το ΝΧ-595Ε από ένα εξωτερικό τηλέφωνο με τόνους αφής για να<br>εκκινήσετε την περίοδο λειτουργίας.                                                                     |
| 2.   | 0 6 8          | Πατήστε [0] για το μενού διαμόρφωσης του συστήματος.<br>Πατήστε [6] για το μενού ηχογράφησης φωνητικών μηνυμάτων.<br>Πατήστε [8] για το μενού ηχογράφησης ονόματος συστήματος. |
| 3.   | #              | Πατήστε # για να ηχογραφήσετε ένα νέο μήνυμα.                                                                                                    |
| 4.   | <b>(</b> ))    | Ηχογραφήστε ένα όνομα συστήματος διάρκειας 3 δευτερολέπτων μετά το<br>ηχητικό σήμα.                                                                                            |
| 5.   | * *            | 1ºς αστερίσκος: Επιστρέφετε στο μενού ηχογράφησης φωνητικών                                                                                                    |

μηνυμάτων. 2ος αστερίσκος: Επιστρέφετε στο κύριο μενού.

Σημείωση: Αυτό το μενού εμφανίζεται μόνο εάν το σύστημά σας διαθέτει φωνητικά πληκτρολόγια. Διαφορετικά, προχωρήστε απευθείας στο βήμα 8. ? 6. Πατήστε [1] για να αντιγράψετε τις τροποποιημένες ηχογραφήσεις. Πατήστε [2] για να αντιγράψετε όλες τις ηχογραφήσεις. # 7. #: Τερματίζει την περίοδο λειτουργίας.

### Απάντηση σε εισερχόμενη κλήση από το ΝΧ-595Ε

Πώς να κάνετε: Απάντηση σε κλήση συναγερμού από το σύστημα ασφαλείας.

Απάντηση σε κλήση συναγερμού από το σύστημα ασφαλείας προς ένα Παράδειγμ Βήμα a από τα τρία τηλέφωνα συναγερμού

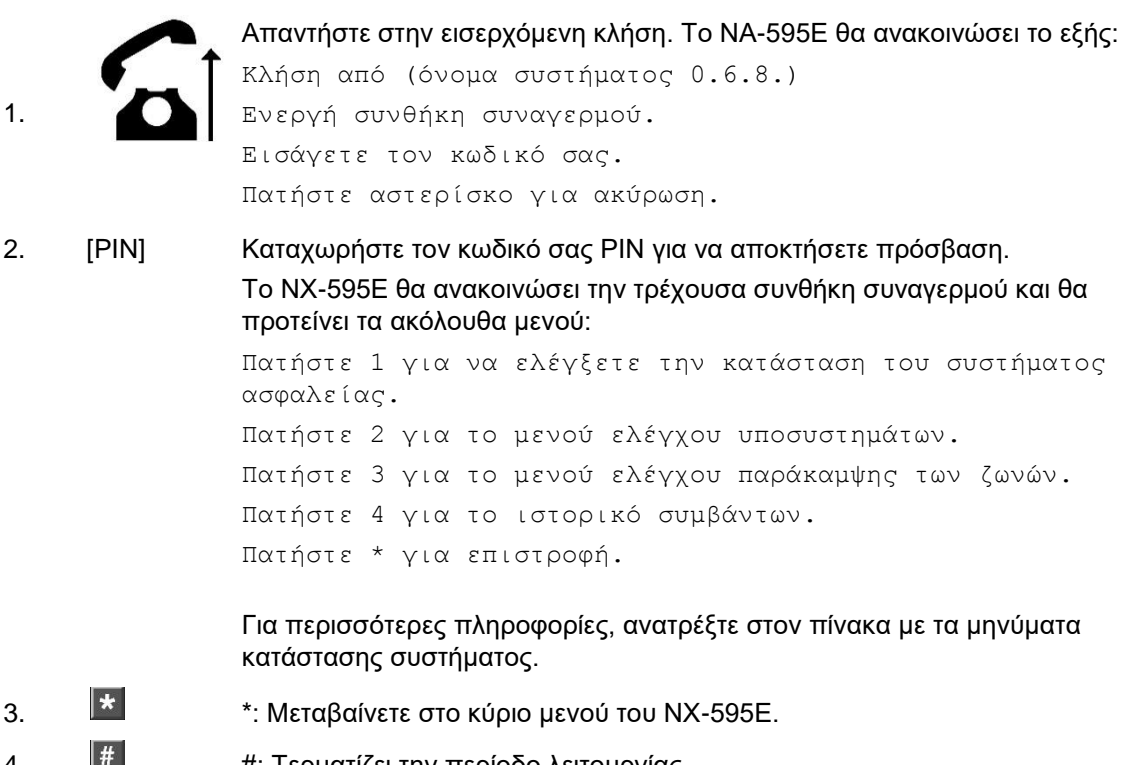

#: Τερματίζει την περίοδο λειτουργίας.

4.

# Πρόσβαση στο ΝΧ-595Ε από ιστοσελίδες

To NX-595E διαθέτει έναν ενσωματωμένο διακομιστή web που επιτρέπει στους χρήστες να αλλάζουν τις ρυθμίσεις και να ελέγχουν το σύστημα ασφαλείας τους. Για πληροφορίες σχετικά με τη διαμόρφωση του συστήματός σας, απευθυνθείτε στην εταιρεία φύλαξης.

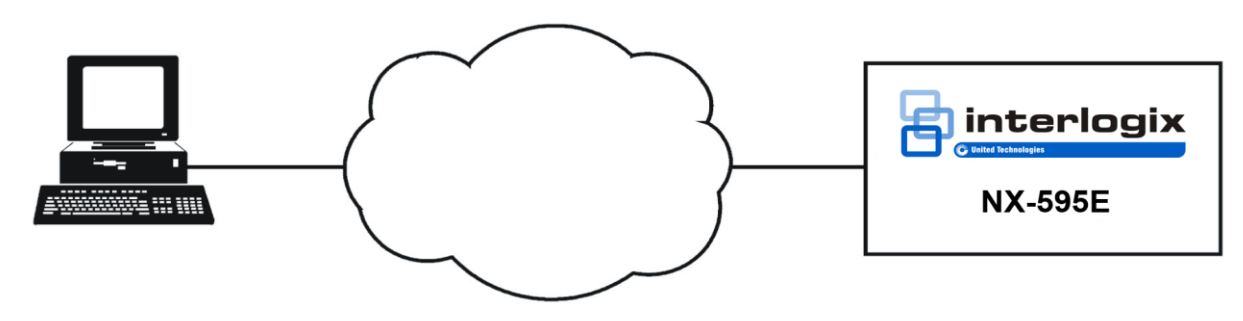

### Πλοήγηση στην ΝΧ-595

Ανοίξτε το πρόγραμμα περιήγησης στο διαδίκτυο και πληκτρολογήστε τη διεύθυνση IP του NX-595E απευθείας στο πρόγραμμα περιήγησης (Εικόνα 1). Ο αριθμός αυτός μπορεί να αλλάξει, ανάλογα με το δρομολογητή και το αν η διεύθυνση IP που έχει εκχωρηθεί στο NX-595E είναι στατική. Για να βρείτε τη διεύθυνση IP του NX-595E, συνδεθείτε στο δρομολογητή και βρείτε τη συνδεδεμένη συσκευή ή απευθυνθείτε στον εγκαταστάτη για βοήθεια.

Εικόνα 1

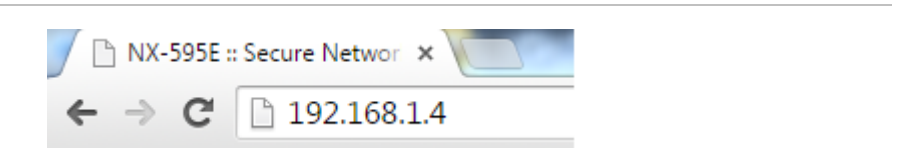

Εναλλακτικά, μπορείτε να πληκτρολογήσετε το όνομα "NX-595E" απευθείας στο παράθυρο διευθύνσεων του προγράμματος περιήγησης, όπως απεικονίζεται στην Εικόνα 2. Η λειτουργία αυτή εξαρτάται από το δίκτυό σας.

### Μενού Εισόδου

| Sign in              |  |  |  |
|----------------------|--|--|--|
| Enter your username: |  |  |  |
| installer            |  |  |  |
| Enter your password: |  |  |  |
| ••••                 |  |  |  |
| Sign In              |  |  |  |

Αφού ολοκληρωθεί επιτυχώς η σύνδεση, θα εμφανιστεί το μενού εισόδου στο NX-595E.

Για να αποκτήσετε πρόσβαση στο κύριο μενού, πληκτρολογήστε το όνομα χρήστη και τον κωδικό πρόσβασης που σας έχει δώσει η εταιρεία φύλαξης. Τα στοιχεία αυτά πρέπει να αναγράφονται στο οπισθόφυλλο αυτού του εγχειριδίου.

**Σημείωση:** Το όνομα χρήστη κάνει διάκριση μεταξύ πεζών και κεφαλαίων χαρακτήρων.

### Επίπεδα πρόσβασης

Υπάρχουν δύο επίπεδα πρόσβασης για τους χρήστες: ο κύριος κωδικός και οι κωδικοί απλού χρήστη. Οι κύριοι κωδικοί έχουν περισσότερα δικαιώματα και πρόσβαση σε περισσότερες λειτουργίες.

### Κύριο μενού – Κύριος κωδικός

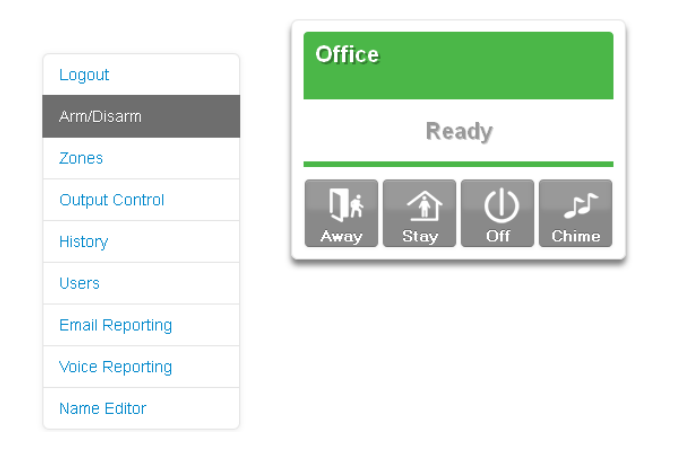

### Κύριο μενού – Κωδικός απλού χρήστη

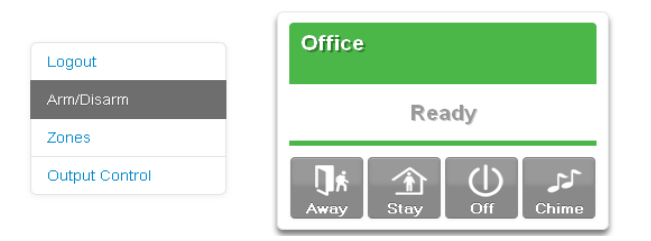

### Έλεγχος κατάστασης και υποσυστημάτων

| Logout          | Office              |
|-----------------|---------------------|
| Arm/Disarm      | No System Faults    |
| Zones           |                     |
| Output Control  | <b>€</b> (L) 👔      |
| History         | Away Stay Off Chime |
| Users           |                     |
| Email Reporting |                     |
| Voice Reporting |                     |
| Name Editor     |                     |

| περιοχής                                                        |  |
|-----------------------------------------------------------------|--|
|                                                                 |  |
| Κίτρινο Η περιοχή είναι μερικώς οπλισμένη                       |  |
| Κόκκινο Η περιοχή είναι οπλισμένη σε λειτουργία ολικής όπλισης. |  |
| Μπλε Υπάρχει κατάσταση συστήματος                               |  |
| Γκρι Η περιοχή δεν είναι έτοιμη, ζώνη(-ες) ανοικτή (-ες)        |  |

Μπορούν να εμφανιστούν έως 8 ενεργές περιοχές, τις οποίες έχετε τη δυνατότητα να ελέγξετε είτε μεμονωμένα είτε ως ομάδα.

Για να οπλίσετε (ενεργοποιήσετε) μία ανεξάρτητη περιοχή, κάντε κλικ στο πλήκτρο Away ή Stay για τη συγκεκριμένη περιοχή.

Για να αφοπλίσετε μία περιοχή (ή περιοχές) από τις λειτουργίες stay ή away, κάντε κλικ στο πλήκτρο Off.

### Ζώνες

I

|                 | Front Door |
|-----------------|------------|
| Logout          |            |
| Arm/Disarm      | Ready      |
| Zones           |            |
| Output Control  |            |
| History         | Bypass     |
| Users           |            |
| Email Reporting | Zone 2     |
| Voice Reporting |            |
| Name Editor     | Ready      |
|                 |            |
|                 | <b>_</b>   |
|                 | Bypass     |
|                 |            |
|                 | Zone 3     |
|                 |            |
|                 | Ready      |
|                 |            |
|                 | Bypass     |
|                 |            |
|                 | Zene 4     |
|                 | Zone 4     |
|                 | Ready      |
|                 | ready      |

Από το μενού Ζώνες μπορείτε να δείτε την κατάσταση της ζώνης και τις ζώνες παράκαμψης.

### Έλεγχος εξόδων

| _ogout          | Lights: |
|-----------------|---------|
| Arm/Disarm      |         |
| Zones           | OFF     |
| Output Control  |         |
| History         | On Off  |
| Users           |         |
| Email Reporting | Door:   |
| Voice Reporting |         |
| Name Editor     | OFF     |
|                 | On Off  |

Αν έχετε συνδεδεμένες εξόδους, μπορείτε να τις ελέγχετε από το μενού "Έλεγχος εξόδου".

### Ιστορικό

| Logout          | Turn Off Area 1 installer<br>Time: 5:15 AM |
|-----------------|--------------------------------------------|
| Arm/Disarm      | Date: 4 Feb                                |
| Zones           |                                            |
| Output Control  |                                            |
| History         | Oldest Prev Next Latest                    |
| Users           |                                            |
| Email Reporting |                                            |
| Voice Reporting |                                            |
| Name Editor     |                                            |

Τα τρέχοντα σφάλματα του συστήματος εμφανίζονται στη σελίδα Όπλιση/Αφόπλιση και μπορείτε να αποκτήσετε πρόσβαση στο αρχείο καταγραφής των 512 τελευταίων συμβάντων του συστήματος χρησιμοποιώντας το μενού "Ιστορικό".

**Παλαιότερο –** Εμφανίζει το τελευταίο συμβάν που έχει καταγραφεί στο εσωτερικό αρχείο συμβάντων.

**Προηγ.** – Εμφανίζει το προηγούμενο από το τρέχον εμφανιζόμενο συμβάν που έχει καταγραφεί στο εσωτερικό αρχείο συμβάντων.

**Επόμενο** – Εμφανίζει το επόμενο από το τρέχον εμφανιζόμενο συμβάν που έχει καταγραφεί στο εσωτερικό αρχείο συμβάντων.

**Τελευταίο**– Εμφανίζει το τρέχον (τελευταίο) συμβάν που έχει καταγραφεί στο εσωτερικό αρχείο συμβάντων.

### Χρήστες

NX-595E

|                 | Configure Us                       | sers          |   |
|-----------------|------------------------------------|---------------|---|
| Logout          |                                    |               |   |
| Arm/Disarm      | Select a User:<br>Displaying User: | 1 User 1<br>1 |   |
| Zones           | Name:                              | User 1        | - |
| Output Control  | PIN:                               | 1234          | - |
| History         | Pin Digits:                        | 4             |   |
| Users           | User Authority:                    |               |   |
| Email Reporting | Schedule                           |               |   |
| Voice Reporting | 🗠 Master<br>🗹 Arm/Disarm           |               |   |
| Name Editor     | Bypass 🗹 Report                    |               |   |
|                 | Reserved                           |               |   |
|                 | User Partitions: Partition 1       |               |   |
|                 | Clear User S                       | ave User      |   |

Οι χρήστες πρέπει να λάβουν ένα Όνομα Χρήστη σε αυτό το μενού για να μπορούν να συνδέονται με τις ιστοσελίδες ή την εφαρμογή για smartphone.

Το μενού διαμόρφωσης χρηστών χρησιμοποιείται για την εκχώρηση κωδικών PIN στους χρήστες. Ο κωδικός κάθε χρήστη χρησιμοποιείται για την όπλιση και την αφόπλιση των περιοχών του συστήματος ασφαλείας. Κατά κανόνα, οι κωδικοί είναι τετραψήφιοι, αλλά μπορείτε να ορίσετε και εξαψήφιους κωδικούς, εάν απαιτείται αυτό το επίπεδο ασφαλείας. (Για να ενεργοποιήσετε τη δυνατότητα χρήσης κωδικών PIN 6 ψηφίων, επικοινωνήστε με την εταιρεία φύλαξης).

Η επιλογή Δικαιώματα χρήστη καθορίζει τις επιλογές που είναι διαθέσιμες στον συγκεκριμένο χρήστη. Επιλέξτε το πλαίσιο Κύριος για να επιτρέψετε στον συγκεκριμένο χρήστη κωδικούς για να δημιουργεί, διαγράφει ή τροποποιεί κωδικούς χρήστη. Οι χρήστες μπορούν να αναθέτουν περιοχές μόνο στους χρήστες, στους οποίους έχουν πρόσβαση.

### Αναφορές μέσω email

Επιλέξτε τα συμβάντα και τις διευθύνσεις email για την αποστολή των εν λόγω συμβάντων. Σημείωση: οι αναφορές πρέπει να ενεργοποιηθούν στον κύριο πίνακα για να είναι δυνατή η αποστολή αναφορών με email.

### Logout Arm/Disarm Zones Output Control History Users Email Reporting Voice Reporting Name Editor

Email Reporting

| Save Config                                                                                                    |
|----------------------------------------------------------------------------------------------------|
| Email 1 Address:                                                                                                    |
| Email 2 Address:                                                                                                    |
| Email 3 Address:                                                                                                    |
| Email 1 Events:<br>Y Alarma<br>Y Restores<br>Y Opening/Closing<br>Y Jone Trouble<br>Y Zone Trouble<br>Y Power Trouble<br>Y Tampers<br>Y Test Reports<br>Y Fail To Report<br>Y Sansor Trouble<br>Y Sansor Trouble<br>Y Start/End Program Mode<br>Y Cancel<br>Y Reserved<br>Y Reserved                                    |
| Final 2 Events:         ✓ Alarms         ✓ Restores         ✓ Opening/Closing         ✓ Dopening/Closing         ✓ Zone Trouble         ✓ Power Trouble         ✓ Tampers         ✓ Tast Reports         ✓ Fail To Report         ✓ Sensor Trouble         ✓ Start/End Program Mode         ✓ Cancel         ✓ Reserved |
| Email 3 Events:<br>Y Alarms<br>Y Restores<br>Y Opening/Closing<br>Y Zone Trouble<br>Y Zone Trouble<br>Y Dower Trouble<br>Y Tompers<br>Y Test Reports<br>Y Start/End Program Mode<br>Y Cancel<br>Y Reserved<br>Y Reserved                                                                                                |
| Return Address:<br>Save Config                                                                                                    |

**Διευθύνσεις email 1, 2 και 3:** Καταχωρήστε έως τρεις διευθύνσεις email, οι οποίες θα λαμβάνουν email σε περίπτωση ενεργοποίησης των επιλεγμένων συμβάντων.

#### Αναφορές μέσω email – Παραδείγματα

| Όπλιση από χρήστη:                  | Αναφορά ασφαλείας από το λογαριασμό<br>00001 |  |  |
|-------------------------------------|----------------------------------------------|--|--|
|                                     | Ενεργοποίηση                                 |  |  |
|                                     | Υποσύστημα 1                                 |  |  |
|                                     | Fred                                         |  |  |
|                                     | Ώρα: 11:55 π.μ.                              |  |  |
|                                     | Ημερομηνία: 19 Ιουνίου                       |  |  |
| Κουμπί πανικού στο<br>πληκτρολόγιο: | Αναφορά ασφαλείας από το λογαριασμό<br>00001 |  |  |
|                                     | Συναγερμός Πανικού μέσω πληκτρολογίου        |  |  |
|                                     | Υποσύστημα 1                                 |  |  |
|                                     | Ώρα: 11:55 π.μ.                              |  |  |
|                                     | Ημερομηνία: 19 Ιουνίου                       |  |  |

### Αναφορές μέσω φωνητικής ειδοποίησης

|                 | Voice Reporting                                                                                                    |
|-----------------|----------------------------------------------------------------------------------------------------|
| Logout          |                                                                                                    |
| Arm/Disarm      | Save Config                                                                                                    |
| Zones           | Voice Phone 1:                                                                                                    |
| Output Control  | Vaire Phone 2:                                                                                                    |
| History         | Vice Fibre 2.                                                                                                    |
| Users           | Voice Phone 3:                                                                                                    |
| Email Reporting |                                                                                                    |
| Voice Reporting | Dial Attempts:                                                                                                    |
| Name Editor     | 3                                                                                                    |
|                 | <ul> <li>Alarms</li> <li>Restores</li> <li>Opening/Closing</li> <li>Bypass</li> <li>Zone Trouble</li> <li>Power Trouble</li> <li>Tampers</li> <li>Test Reports</li> <li>System Trouble</li> <li>Failure To Report</li> <li>Sensor Trouble</li> <li>Start/End Program Mode</li> <li>Cancel</li> <li>Reserved</li> <li>Reserved</li> <li>Seve Config</li> </ul> |

Τα τηλέφωνα συναγερμού 1, 2, και 3 θα δέχονται μια κλήση που θα ανακοινώνει τα συμβάντα που έχουν επιλεγεί σε αυτή την οθόνη. Τα επιλεγμένα φωνητικά συμβάντα ισχύουν και για τα τρία τηλέφωνα συναγερμού.

Όταν η κλήση απαντηθεί, το ΝΧ-595Ε θα ανακοινώσει:

"Ενεργή συνθήκη συναγερμού. Εισάγετε τον κωδικό σας. Πατήστε αστερίσκο για ακύρωση".

Εισάγετε τον κωδικό PIN σας για να ακούσετε την πλήρη συνθήκη συναγερμού. Στη συνέχεια μπορείτε να αφοπλίσετε ή να επανοπλίσετε το σύστημα ασφαλείας σας.

Το NX-595E θα επιχειρήσει να καλέσει πρώτα τον αριθμό 1, αν η κλήση δεν απαντηθεί ή αν δεν εισαχθεί έγκυρος κωδικός PIN θα τερματίσει την κλήση και έπειτα θα καλέσει τον αριθμό 2 και, στη συνέχεια, τον αριθμό 3. Αυτή η διαδικασία θα επαναληφθεί για τον αριθμό των φορών που έχει οριστεί στις Τηλεφωνικές προσπάθειες.

### Name Editor (Επεξεργασία ονομάτων)

Ένα ενσωματωμένο πρόγραμμα επεξεργασίας ονομάτων σάς επιτρέπει να εισάγετε ονόματα της επιλογής σας για τις περιοχές, τις ζώνες και τις εξόδους που εμφανίζονται στην οθόνη ΝΧ-1820.

Για να φορτώσετε ετικέτες κειμένου από τον NX-1820, επιλέξτε στο πληκτρολόγιο:

- 1. Αγγίξτε την επιλογή Μενού.
- 2. Αγγίξτε την επιλογή Ρυθμίσεις.
- 3. Εισάγετε έναν κωδικό ΡΙΝ.
- 4. Αγγίξτε την επιλογή Κείμενο.
- 5. Αγγίξτε την επιλογή Αντιγραφή.
- Αγγίξτε την επιλογή Αντιγραφή όλων το ΝΧ-1820 θα αντιγράψει όλες τις ετικέτες κειμένου στα συνδεδεμένα πληκτρολόγια ΝΧ-1820 και στο ΝΧ-595Ε.

|                 | Edit Names Then Click Save |  |  |  |
|-----------------|----------------------------|--|--|--|
| Logout          | Save Copy Copy All         |  |  |  |
| Arm/Disarm      |                            |  |  |  |
| Zones           | Partition Names:           |  |  |  |
| Output Control  | Partition1                 |  |  |  |
| History         | Partition2                 |  |  |  |
| Users           |                            |  |  |  |
| Email Reporting | Zone Names:<br>ZN1         |  |  |  |
| Voice Reporting | ZN2                        |  |  |  |
|                 | ZN3                        |  |  |  |
| Name Editor     | ZN4                        |  |  |  |
|                 | ZN5                        |  |  |  |
|                 | ZN6                        |  |  |  |
|                 | ZN7                        |  |  |  |
|                 | ZN8                        |  |  |  |
|                 | ZN9                        |  |  |  |
|                 | ZN10                       |  |  |  |
|                 | ZN11                       |  |  |  |
|                 | ZN12                       |  |  |  |
|                 | ZN13                       |  |  |  |
|                 | ZN14                       |  |  |  |
|                 | ZN15                       |  |  |  |
|                 | ZN16                       |  |  |  |

Αυτό το εργαλείο ιστοσελίδας μπορεί να γράψει σε συνδεδεμένα πληκτρολόγια NX-1820:

- 1. Εισάγετε ετικέτες κειμένου για κάθε στοιχείο.
- 2. Κάντε κλικ στην επιλογή Αποθήκευση.
- Κάντε κλικ στην επιλογή Αντιγραφή όλων για να στείλετε όλες τις ετικέτες κειμένου στο πληκτρολόγιο NX-1820, ή στην επιλογή Αντιγραφή για να στείλετε τις αλλαγές.

# Πρόσβαση μέσω της εφαρμογής UltraConnect

To UltraConnect είναι μια εφαρμογή που σας επιτρέπει να ελέγχετε τον πίνακα ελέγχου σας από μια συσκευή Apple® iPhone/iPad, ή Google® Android®.

 Μεταβείτε στο Apple® App Store<sup>SM</sup> ή το Google Play® Store από το smartphone σας.

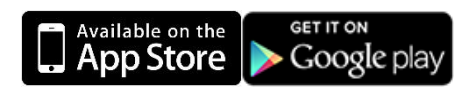

- 2. Κάντε αναζήτηση για το UltraConnect.
- 3. Εγκαταστήστε την εφαρμογή.
- Κάντε κλικ στο εικονίδιο που θα εμφανιστεί στη συσκευή σας για να ανοίξετε την εφαρμογή.
- Κάντε κλικ στο + πάνω δεξιά για να προσθέσετε ένα νέο λογαριασμό ή στο μπλε βέλος για να επεξεργαστείτε μια υπάρχουσα ιστοσελίδα.

6. Πληκτρολογήστε τα στοιχεία του συστήματος ασφαλείας σας. Τα στοιχεία αυτά πρέπει να αναγράφονται στο οπισθόφυλλο αυτού του εγχειριδίου. Εάν δεν αναγράφονται εκεί, επικοινωνήστε με την εταιρεία εγκατάστασης του συστήματος ασφαλείας ή τον κατασκευαστή του για βοήθεια. Ο σειριακός αριθμός αναγράφεται επίσης στο πίσω μέρος της μονάδας NX-595E. Εναλλακτικά συνδεθείτε με τον NX-595E Web Server και μεταβείτε στις Αναφορές IP. Ο προεπιλεγμένος Κωδικός διαδικτυακής πρόσβασης 00000000 απενεργοποιεί την απομακρυσμένη πρόσβαση. Για να τον αλλάξετε,

συνδεθείτε με το NX-595E Web Server και μεταβείτε στις Ρυθμίσεις Δικτύου. Το όνομα χρήστη και ο κωδικός PIN είναι για κάθε εξουσιοδοτημένο χρήστη του συστήματος. Για να τα αλλάξετε, συνδεθείτε με το NX-595E Web Server και μεταβείτε στην επιλογή Χρήστες (απαιτεί πρόσβαση κύριου χρήστη).

- 7. Τ. Κάντε κλικ στο κουμπί Done για να αποθηκεύσετε τα στοιχεία, στη συνέχεια στο Sites για να επιστρέψετε.
- Κάντε κλικ στο όνομα της τοποθεσίας. Η εφαρμογή θα συνδεθεί στο NX-595E.

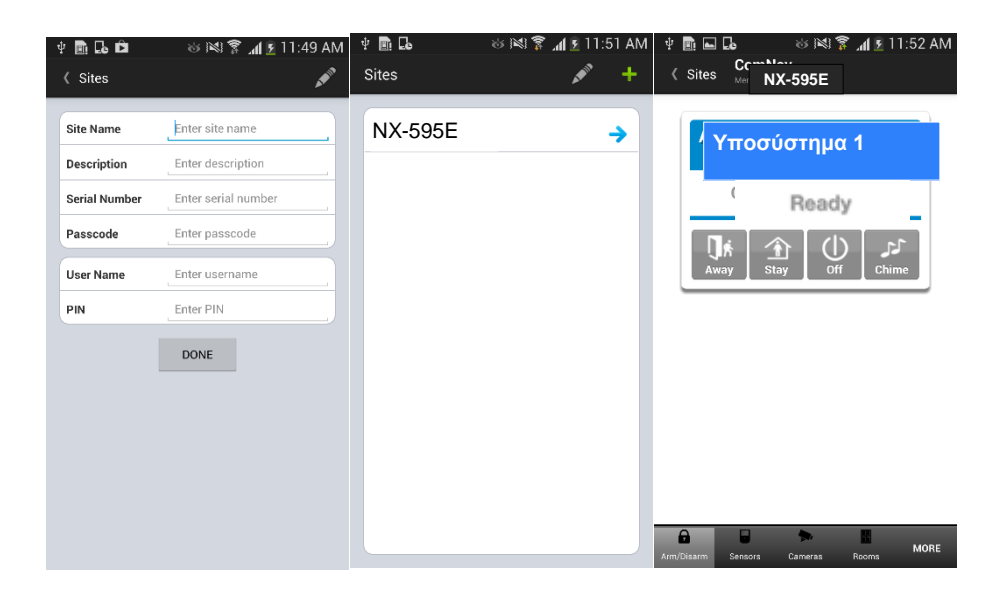

### Αντιμετώπιση προβλημάτων

- Το NX-595E ενδέχεται να μην λειτουργεί σε εταιρικά δίκτυο λόγω των τειχών προστασίας, των διακομιστών μεσολάβησης και άλλων ρυθμίσεων ασφαλείας. Συνδέστε το σε μια θύρα δικτύου που μπορεί να παρέχει άμεση πρόσβαση στο διαδίκτυο.
- Ελέγξτε εάν οι άλλες συσκευές που υπάρχουν στο ίδιο δίκτυο μπορούν να συνδεθούν στο διαδίκτυο. Εάν μπορούν, επιβεβαιώστε ότι όλοι οι κωδικοί πρόσβασης είναι σωστοί (σειριακός αριθμός, κωδικός διαδικτυακής πρόσβασης, όνομα χρήστη, κωδικός PIN).

# Μηνύματα κατάστασης συστήματος

Αριθμός ζώνης / Όνομα ζώνης

Σε συναγερμό – Η συγκεκριμένη ζώνη ενεργοποίησε μια συνθήκη συναγερμού στο σύστημα.

Έχει παρακαμφθεί – Η συγκεκριμένη ζώνη έχει απομονωθεί (Απενεργοποιήθηκε) και δεν θα ενεργοποιεί συναγερμούς.

Η αναγγελία έχει οριστεί – Η συγκεκριμένη ζώνη συμπεριλαμβάνεται στην ομάδα για την οποία έχει ενεργοποιηθεί η λειτουργία αναγγελίας.

Δεν είναι ασφαλής – Η συγκεκριμένη ζώνη δεν έχει κλείσει.

Συναγερμός φωτιάς – Η συγκεκριμένη ζώνη ενεργοποίησε το συναγερμό φωτιάς.

Παραβίαση – Η συγκεκριμένη ζώνη ενεργοποίησε το συναγερμό παραβίασης.

Πρόβλημα βλάβης – Η συγκεκριμένη ζώνη έχει ανοιχτό κύκλωμα.

Απώλεια της ασύρματης εποπτείας – Η συγκεκριμένη ζώνη διαθέτει ασύρματη συσκευή και η επικοινωνία της με τον πίνακα ελέγχου έχει διακοπεί.

Χαμηλή μπαταρία – Η συγκεκριμένη ζώνη διαθέτει ασύρματη συσκευή και χρειάζεται αντικατάσταση της μπαταρίας.

#### Αριθμός υποσυστήματος / Όνομα υποσυστήματος

Είναι ενεργοποιημένο σε λειτουργία ολικής όπλισης – Το συγκεκριμένο υποσύστημα είναι ενεργοποιημένο σε λειτουργία ολικής όπλισης.

Είναι ενεργοποιημένο σε λειτουργία μερικής όπλισης – Το συγκεκριμένο υποσύστημα είναι ενεργοποιημένο σε λειτουργία μερικής όπλισης.

Είναι έτοιμο – Το συγκεκριμένο υποσύστημα είναι ασφαλισμένο και έτοιμο για όπλιση.

Δεν είναι έτοιμο – Το συγκεκριμένο υποσύστημα ΔΕΝ είναι έτοιμο για όπλιση. Κάποια ζώνη δεν είναι ασφαλισμένη.

Όλα τα υποσυστήματα είναι ενεργοποιημένα σε λειτουργία ολικής όπλισης – Όλα τα υποσυστήματα αυτού του συστήματος πολλών υποσυστημάτων είναι οπλισμένα σε λειτουργία ολικής όπλισης.

Όλα τα υποσυστήματα είναι ενεργοποιημένα σε λειτουργία μερικής όπλισης – Όλα τα υποσυστήματα αυτού του συστήματος πολλών υποσυστημάτων είναι οπλισμένα σε λειτουργία μερικής όπλισης.

Όλα τα υποσυστήματα είναι έτοιμα – Όλα τα υποσυστήματα αυτού του συστήματος πολλών υποσυστημάτων είναι ασφαλισμένα και έτοιμα για όπλιση.

#### Σύστημα

Διακοπή τροφοδοσίας AC – Το σύστημα ασφαλείας δεν έχει ρεύμα.

Χαμηλή μπαταρία – Η εφεδρική μπαταρία του συστήματος ασφαλείας χρειάζεται φόρτιση.

Αποτυχία ελέγχου μπαταρίας – Η εφεδρική μπαταρία του συστήματος ασφαλείας χρειάζεται αντικατάσταση.

Παραβίαση κουτιού – Έχει ενεργοποιηθεί η είσοδος παραβίασης του ερμάριου του συστήματος ασφαλείας.

Πρόβλημα σειρήνας – Η εξωτερική σειρήνα του συστήματος ασφαλείας έχει παρουσιάσει πρόβλημα.

Υπερφόρτωση – Το σύστημα ασφαλείας τραβάει υπερβολικά πολύ ρεύμα.

Απώλεια ώρας και ημερομηνίας – Η ώρα και η ημερομηνία του συστήματος ασφαλείας χρειάζονται επαναφορά.

Σφάλμα επικοινωνίας – Το σύστημα ασφαλείας εντόπισε πρόβλημα στην τηλεφωνική γραμμή.

#### Επέκταση

Χαμηλή μπαταρία – Η εφεδρική μπαταρία του απομακρυσμένου τροφοδοτικού χρειάζεται φόρτιση.

Διακοπή τροφοδοσίας ΑC – Το απομακρυσμένο τροφοδοτικό δεν έχει ρεύμα.

Παραβίαση κουτιού – Έχει ενεργοποιηθεί η είσοδος παραβίασης του ερμάριου του συστήματος επέκτασης.

#### Πληκτρολόγιο

Συναγερμός φωτιάς – Έχει ενεργοποιηθεί ένας συναγερμός φωτιάς στο πληκτρολόγιο.

Πανικός – Έχει ενεργοποιηθεί ένας συναγερμός πανικού στο πληκτρολόγιο.

Ιατρικό – Έχει ενεργοποιηθεί ένας συναγερμός ιατρικής ανάγκης στο πληκτρολόγιο.

# Βιβλιοθήκη Λέξεων

| 1  | Ένα           | 39 | Σκάφος                       | 77  | Όπλο                    | 115 | Απομακρυσμένος  |
|----|---------------|----|------------------------------|-----|-------------------------|-----|-----------------|
| 2  | Δύο           | 40 | Ντουλάπι                     | 78  | Αίθουσα                 | 116 | Οροφή           |
| 3  | Τρία          | 41 | Χώρος στάθμευσης αυτοκινήτων | 79  | Διάδρομος               | 117 | Δωμάτιο         |
| 4  | Τέσσερα       | 42 | Ταβάνι                       | 80  | Ζέστη                   | 118 | Θόρυβος         |
| 5  | Πέντε         | 43 | Κελάρι                       | 81  | Θέρμανση                | 119 | Ασφαλής         |
| 6  | Έξι           | 44 | Παιδιού                      | 82  | Ομηρία                  | 120 | Ασφάλεια        |
| 7  | Επτά          | 45 | Ειδοποίηση                   | 83  | Σπίτι                   | 121 | Αισθητήρας      |
| 8  | Οκτώ          | 46 | Ντουλάπα                     | 84  | Οικιακός κινηματογράφος | 122 | Υπόστεγο        |
| 9  | Εννέα         | 47 | Υπολογιστής                  | 85  | Υπέρυθρος               | 123 | Κραδασμός       |
| 10 | Δέκα          | 48 | Δροσερό                      | 86  | Εντός                   | 124 | Κατάστημα       |
| 11 | Έντεκα        | 49 | Κουρτίνα                     | 87  | Άμεση                   | 125 | Πλευρά          |
| 12 | Δώδεκα        | 50 | Δεδομένα                     | 88  | Εσωτερικό               | 126 | Φεγγίτης        |
| 13 | Δεκατρία      | 51 | Κρύπτη                       | 89  | Κλειδοδιακόπτης         | 127 | Συρόμενη        |
| 14 | Δεκατέσσερα   | 52 | Ανιχνευτής                   | 90  | Μπρελόκ                 | 128 | Μικρό           |
| 15 | Δεκαπέντε     | 53 | Τραπεζαρία                   | 91  | Κουζίνα                 | 129 | Καπνός          |
| 16 | Δεκαέξι       | 54 | Πόρτα                        | 92  | Μεγάλο                  | 130 | Νότια           |
| 17 | Δεκαεπτά      | 55 | Κάτω πάτωμα                  | 93  | Πλυντήριο               | 131 | Σκάλα           |
| 18 | Δεκαοκτώ      | 56 | Δρόμος                       | 94  | Ασανσέρ                 | 132 | Αποθήκη         |
| 19 | Δεκαεννέα     | 57 | Απειλή                       | 95  | Φως                     | 133 | Δωμάτιο μελέτης |
| 20 | Είκοσι        | 58 | Ανατολή                      | 96  | Τραπεζαρία              | 134 | Θερμοκρασία     |
| 21 | Τριάντα       | 59 | επείγον                      | 97  | τοποθεσία               | 135 | τένις           |
| 22 | Σαράντα       | 60 | Εξωτερικός                   | 98  | Κύριος                  | 136 | Τουαλέτα        |
| 23 | Πενήντα       | 61 | Οικογένεια                   | 99  | Φάρμακο                 | 137 | Εκπαίδευση      |
| 24 | Εξήντα        | 62 | Ανεμιστήρας                  | 100 | Συνάντηση               | 138 | Τηλεόραση       |
| 25 | Εβδομήντα     | 63 | Φράκτης                      | 101 | Κίνηση                  | 139 | Επάνω όροφος    |
| 26 | Ογδόντα       | 64 | Φωτιά                        | 102 | Νύχτα                   | 140 | Χρήστης         |
| 27 | Ενενήντα      | 65 | Αναγκαστική όπλιση           | 103 | Βόρεια                  | 141 | Χρησιμότητα     |
| 28 | Εκατό         | 66 | Φουαγιέ                      | 104 | Παιδικό δωμάτιο         | 142 | Βολτ            |
| 29 | Χίλια         | 67 | Καταψύκτης                   | 105 | Γραφείο                 | 143 | Βεράντα         |
| 30 | Κλιματιστικό  | 68 | Μπροστά                      | 106 | Έξοδος                  | 144 | Τοίχος          |
| 31 | Περιοχή       | 69 | Παιχνίδια                    | 107 | Εξωτερικός              | 145 | Αποθήκη         |
| 32 | Σοφίτα        | 70 | Γκαράζ                       | 108 | Πανικός                 | 146 | Νερό            |
| 33 | Αυτόματο      | 71 | Αέριο                        | 109 | Κελάρι                  | 147 | Δύση            |
| 34 | Βοηθητικός    | 72 | Πύλη                         | 110 | Μερικός                 | 148 | Παράθυρο        |
| 35 | Πίσω          | 73 | Γυαλί                        | 111 | Περίμετρος              | 149 | Παράθυρα        |
| 36 | Υπόγειο       | 74 | Θραύση κρυστάλλου            | 112 | Πισίνα                  | 150 | Ασύρματο        |
| 37 | Μπάνιο        | 75 | Έδαφος                       | 113 | Πίσω                    | 151 | Αυλή            |
| 38 | Κρεβατοκάμαρα | 76 | Επισκέπτης                   | 114 | Υποδοχή                 | 152 | Ζώνη            |
|    |               |    |                              |     |                         | 153 | Γυμναστήριο     |

# Ευρετήριο

### Α

Απενεργοποίηση επιλεγμένης εξόδου, 28 Απενεργοποίηση κωδικού ΡΙΝ για συγκεκριμένο χρήστη, 31 Αφόπλιση ενός υποσυστήματος σε ένα σύστημα με πολλά υποσυστήματα, 25 Αφόπλιση όλων των υποσυστημάτων σε ένα σύστημα πολλών υποσυστημάτων, 24 Αφόπλιση συστήματος με ένα υποσύστημα, 22

#### Δ

Δημιουργία τηλεφωνικών αριθμών, 37 Διαγραφή τηλεφωνικών αριθμών, 38 Διαμόρφωση (ρύθμιση) νέου κωδικού ΡΙΝ για έναν συγκεκριμένο χρήστη, 30 Διαμόρφωση δικαιωμάτων χρήστη, 32 Διαμόρφωση ονόματος δωματίου με λέξεις από τη βιβλιοθήκη, 44 Διαμόρφωση συστήματος, 30, 38 **Διαμόρφωση τηλεφωνικών αριθμών**, 19, 37 **Διαμόρφωση χρηστών**, 18, 30 Διαμόρφωση χρόνου εξόδου από το υποσύστημα, 36 Διαμόρφωση ώρας εισόδου στο υποσύστημα, 35 Διαμόρφωση ώρας και ημερομηνίας, 34 **Δικαιώματα χρήστη**, 18

#### Ε

Έλεγχος εξόδων, 28 Έλεγχος ιστορικού συμβάντων, 27 Έλεγχος κατάστασης και υποσυστημάτων, 49 **Έλεγχος παράκαμψης ζωνών**, 17 Έλεγχος συστήματος, 16, 22 Έλεγχος υποσυστημάτων, 16 Έλεγχος υποσυστημάτων – Ένα υποσύστημα, 22 Έλεγχος υποσυστημάτων – Πολλά υποσυστήματα, 23 Ενεργοποίηση επιλεγμένης εξόδου, 28 **Επιλογή εξόδου**, 17 Επίπεδα πρόσβασης, 48

#### Η

#### Ημερομηνία, 18

Ηχογράφηση μηνύματος εισόδου, 29, 40 Ηχογράφηση μηνύματος εξόδου, 29, 39 Ηχογράφηση ονόματος δωματίου, 44 Ηχογράφηση ονόματος εξόδου, 43 Ηχογράφηση ονόματος ζώνης, 41 Ηχογράφηση ονόματος συστήματος στο ΝΧ-595Ε, 45 Ηχογράφηση ονόματος υποσυστήματος, 42 Ηχογράφηση ονόματος χρήστη, 40 **Ηχογράφηση φωνητικών μηνυμάτων**, 19, 39

#### 

Ιστορικό συμβάντων, 17

#### Κ

Κατάργηση του ελέγχου ενός υποσυστήματος από έναν συγκεκριμένο χρήστη, 31 ÊảôÜóôáóç όõóôÞìáôïò, 16, 21 Κατάσταση συστήματος ασφαλείας, 16 Κύριο μενού εισόδου (Web) – Κύριος κωδικός, 48 Κύριο μενού εισόδου (Web) – Κωδικός απλού χρήστη, 48

#### Μ

Μερική όπλιση ενός υποσυστήματος σε ένα σύστημα με πολλά υποσυστήματα, 25 Μερική όπλιση όλων των υποσυστημάτων ενός συστήματος με πολλά υποσυστήματα, 24 Μερική όπλιση συστήματος με ένα υποσύστημα, 23 **Μήνυμα εισόδου**, 17, 19 **Μήνυμα εξόδου**, 17, 19

### 0

Ολική όπλιση ενός υποσυστήματος σε ένα σύστημα με πολλά υποσυστήματα, 24 Ολική όπλιση όλων των υποσυστημάτων ενός συστήματος με πολλά υποσυστήματα, 23 Ολική όπλιση συστήματος με ένα υποσύστημα, 23 Όνομα δωματίου – Διαμόρφωση με λέξεις από τη βιβλιοθήκη, 44 Όνομα εξόδου, 19 Όνομα ζώνης, 19 Όνομα συστήματος, 20 Όνομα συστήματος – Ηχογράφηση, 45 Όνομα υποσυστήματος, 19 Όνομα χρήστη, 19

### П

Παράκαμψη ζωνών από το σύστημα ασφαλείας, 26 Περιήγηση στο ΝΧ-595Ε, 47 Πώς να ελέγξετε την κατάσταση του συστήματος, 21

### Ρ

ΡΙΝ χρήστη, 18

### Т

Τηλέφωνα εκτροπής 1, 2 & 3, 19 Τηλέφωνα συναγερμού 1, 2 & 3, 19 Τράπεζα μηνυμάτων, 17, 29

### Υ

Υποσύστημα χρήστη, 18

### Ω

**Ώρα**, 18 Ώρα και ημερομηνία, 18